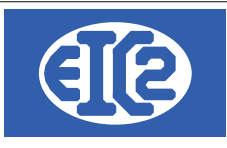

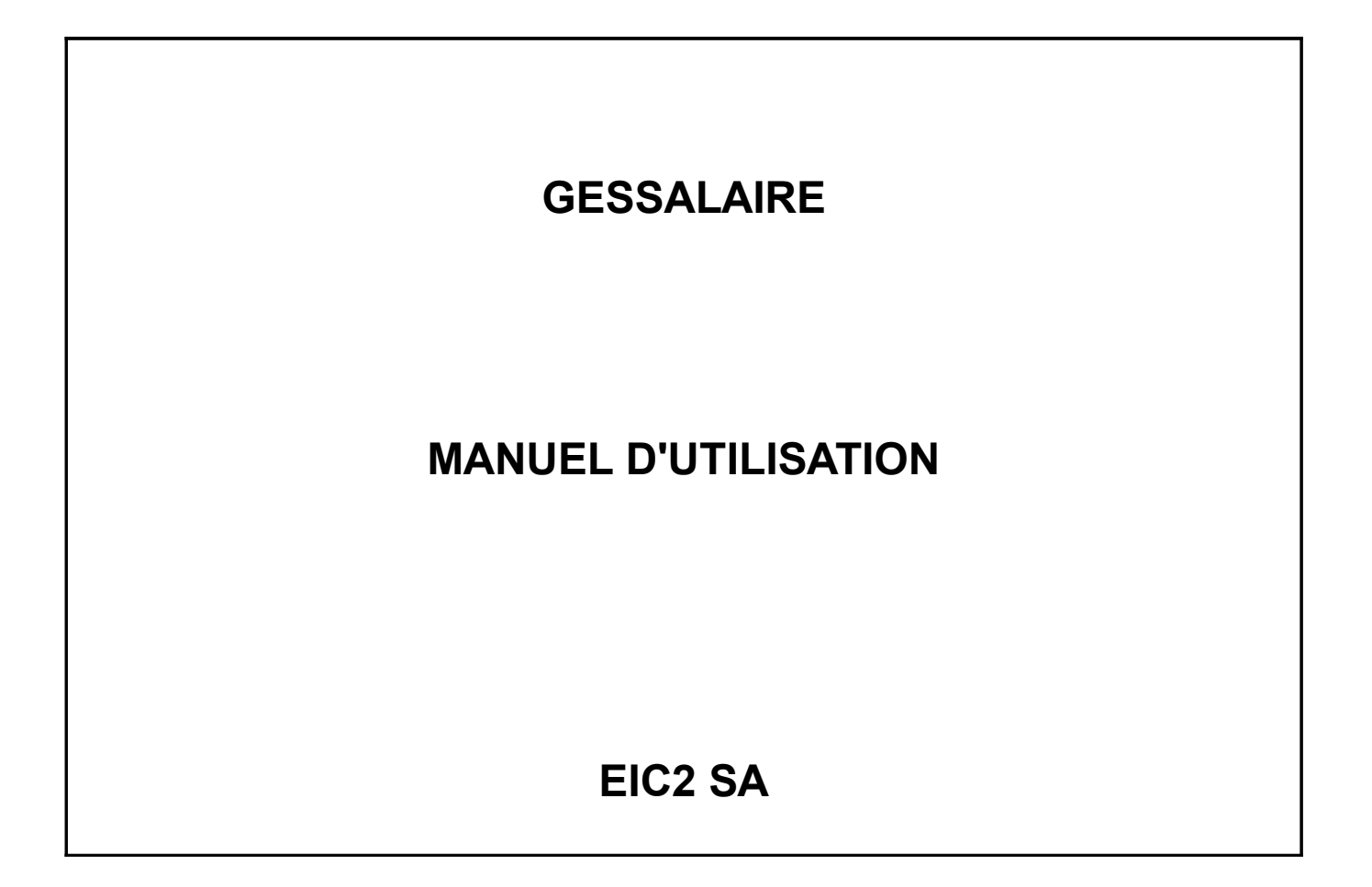

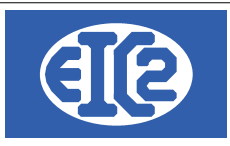

## **HISTORIQUE DES REVISIONS**

| Date            | Écrit par | Modifications             |
|-----------------|-----------|---------------------------|
| 07 janvier 2024 | MR / JLF  | Mise à jour documentation |
|                 |           |                           |

# **TABLE DES MATIÈRES**

| 1              | OBJET DU DOCUMENT                                       | 5        |
|----------------|---------------------------------------------------------|----------|
| 2              | FENÊTRE PRINCIPALE DU LOGICIEL                          | 6        |
| 3              | PARAMÉTRAGE DES RÈGLES SALAIRES                         | 7        |
| 4              | DÉCLARATION D'UN EMPLOYÉ ET DE SES RÈGLES               | 9        |
| 4.1            | DÉFINITION D'UN EMPLOYÉ                                 | 9        |
| 4.2            | DÉFINITION RÈGLE SPÉCIFIQUE APPLICABLE À UN SALARIÉ     | 10       |
| 4.3            | DÉFINITION DU SALAIRE D'UN EMPLOYÉ                      | 11       |
| 4.3.1          | Salaire horaire                                         |          |
| 4.3.2<br>4.3.3 | Salaire mensuel<br>Salaire journalier                   | 12<br>12 |
| 5              | CRÉATION DES SALAIRES DE LA SOCIÉTÉ                     | 13       |
| 6              | LISTE DES FICHES SALAIRES DE LA SOCIÉTÉ                 | 16       |
| 7              | GESTION DES MODIFICATIONS DE SALAIRE                    | 17       |
| 8              | GESTION DES CONGÉS ET ABSENCES                          | 18       |
| 8.1            | PRÉSENTATION                                            | 18       |
| 8.2            | AJOUT DE DROIT AU CONGÉ                                 | 19       |
| 8.3            | SAISIE DES CONGÉS PRIS PAR LE SALARIÉ                   | 20       |
| 8.4            | SAISIES DES ABSENCES DU SALARIÉ                         | 21       |
| 8.5            | IMPRESSION DES JOURS DE CONGÉS                          | 21       |
| 9              | RÉCAPITULATIF DES SALAIRES                              | 22       |
| 9.1            | FENÊTRE DE RÉCAPITULATIF                                | 22       |
| 9.2            | VÉRIFICATION DES TRANSFERTS EN COMPTABILITÉ (GESCOMPTA) | 23       |
| 10             | GESTION DES ADRESSES                                    | 24       |
| 10.1           | PRÉSENTATION                                            | 24       |
| 10.2           | CRÉATION DES ADRESSES                                   | 24       |

|                     | 07 janvier 2024 | Page 2 / 55 |  |  |  |  |  |  |
|---------------------|-----------------|-------------|--|--|--|--|--|--|
| Réf. GESsalaire_man |                 | Ŭ           |  |  |  |  |  |  |

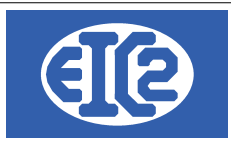

| 10.3          | DÉFINITION DES CONTACTS D'UNE SOCIÉTÉ                                 | 25 |
|---------------|-----------------------------------------------------------------------|----|
| 10.4<br>PROPR | EXEMPLE CRÉATION D'UNE ADRESSE DE RÉGIE AVEC CONTACT ET DE            | 27 |
| 10.5          | EXEMPLE CRÉATION D'UNE ADRESSE DE LIVRAISON MULTI-SITES               | 29 |
| 10.6          | ASSOCIATION D'UNE ADRESSE DE FACTURATION                              | 34 |
| 10.7          | ADRESSES CLIENT (ADRESSE PRINCIPALE)                                  | 37 |
| 10.8          | UTILISATION ADRESSE SECONDAIRE                                        | 37 |
| 10.9          | ADRESSES LIÉES À UN ARTICLE                                           | 39 |
| 11            | INSTALLATION EASYGES LOCALE ET CLIENT SERVEUR                         | 40 |
| 11.1          | DEUX TYPES D'INSTALLATION A COMPRENDRE                                | 40 |
| 11.2          | LOCALISATION DES PROGRAMMES                                           | 40 |
| 11.3          | FICHIER .INI EN CONFIGURATION LOCALE                                  | 41 |
| 11.4          | FICHIER .INI EN CLIENT SERVEUR                                        | 42 |
| 12            | CONFIGURATION DES ETATS D'IMPRESSION                                  | 43 |
| 12.1          | PRÉSENTATION                                                          | 43 |
| 12.2          | LOCALISATION DES DONNÉES ET FICHIER RTF EN CLIENT SERVEUR             | 43 |
| 12.3          | LISTE DES FICHIERS RTF DE CONFIGURATION ETATS                         | 44 |
| 12.4          | PARAMÉTRAGE DES TYPES D'ÉTATS D'IMPRESSION                            | 45 |
| 12.5          | PARAMÉTRAGE DES ETATS (IMPRESSIONS)                                   | 45 |
| 12.6          | EXPLICATION DU PARAMÉTRAGE DE LA POSITION ET DE LA POLICE DES CHAMPS. | 45 |
| 12.7          | EXEMPLE DE MODIFICATION DE LA POSITION DES CHAMPS                     | 47 |
| 12.8          | EXEMPLE DE MODIFICATION DE COULEUR DE CHAMPS                          | 47 |
| 12.9          | CONFIGURATION DES LIBELLÉS                                            | 49 |
| 13            | INSTALLATION DES VERSIONS DEMONSTRATIONS                              | 50 |
| 14            | ACTIVATION DES PROGRAMMES                                             | 52 |
| 14.1          | PRÉSENTATION                                                          | 52 |
| 14.2          | TRANSFERT SUR UN NOUVEAU PC                                           | 52 |
| 14.3          | FENÊTRE D'ACTIVATION                                                  | 54 |
| 14.4          | DEMANDE DE LA CLÉ D'ACTIVATION                                        | 55 |
| 14.5          | ACTIVATION DU PROGRAMME                                               | 55 |

# Index des illustrations

| Illustration 1: Fenêtre principale du programme | 6 |
|-------------------------------------------------|---|
| Illustration 2: Définition des règles salaires  | 7 |
| Illustration 3: Définition des règles salaires  | 7 |

|                     | 07 janvier 2024 | Page 3 / 55 |
|---------------------|-----------------|-------------|
| Réf. GESsalaire_man | ,               | 5           |

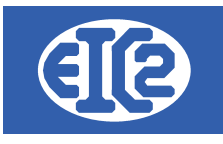

| Illustration 4: Liste des employés                                                                    | 9  |
|----------------------------------------------------------------------------------------------------|----|
| Illustration 5: Liste des employés                                                                    | 9  |
| Illustration 6: Définition d'un employé                                                               | 10 |
| Illustration 7: Règles spécifiques d'un salarié                                                       | 11 |
| Illustration 8: Indication du nombre d'heures effectuées par l'employé lors de la création du salaire | 11 |
| Illustration 9: Adaptation du nombre d'heures possible dans la fiche de salaire                       | 11 |
| Illustration 10: Définition du pourcentage d'occupation d'un employé                                  | 12 |
| Illustration 11: Création des salaires de la société                                                  | 13 |
| Illustration 12: Création des fiches salaires pour les employés sélectionnés                          | 13 |
| Illustration 13: Confirmation création fiches salaires de la société                                  | 14 |
| Illustration 14: Liste des fiches salaires de la société                                              | 16 |
| Illustration 15: Saisie des informations congés                                                       | 18 |
| Illustration 16: Ajout de droits aux congés                                                           | 19 |
| Illustration 17: Ajout d'un congé pris par un salarié                                                 | 20 |
| Illustration 18: Impression des congés dans le mois                                                   | 21 |
| Illustration 19: Récapitulatif des salaires payés sur une période de l'année                          | 22 |
| Illustration 20: Classification du type d'adresse                                                     | 24 |
| Illustration 21: Raccourci création d'une nouvelle Adresse                                            | 24 |
| Illustration 22: Création d'une nouvelle adresse                                                      | 24 |
| Illustration 23: Fenêtre de création d'adresse                                                        | 25 |
| Illustration 24: Ajout et modification d'un contact                                                   | 25 |
| Illustration 25: Saisie des données du contact                                                        | 26 |
| Illustration 26: Liste des contacts d'une adresse                                                     | 27 |
| Illustration 27: Saisie d'une régie                                                                   | 28 |
| Illustration 28: Saisie du propriétaire                                                               | 29 |
| Illustration 29: Création adresses de livraison multi-sites                                           | 30 |
| Illustration 30: Site de Villeurbanne                                                                 | 30 |
| Illustration 31: Site de Saint Étienne                                                                | 31 |
| Illustration 32: Site de Bourg en Bresse                                                              | 32 |
| Illustration 33: Enregistrement maison mère pour site bourg en Bresse                                 | 33 |
| Illustration 34: Résultat final avec liaisons entre les adresses                                      | 34 |
| Illustration 35: Création adresse de base Genève                                                      | 35 |
| Illustration 36: Création adresse de facturation Allemagne                                            | 36 |
| Illustration 37: Liaison des adresse primaires et de facturation de BLEU                              | 37 |
| Illustration 38: Fenêtre adresse principale au nom de la régie                                        | 38 |
| Illustration 39: Fenêtre de l'adresse secondaire                                                      | 38 |
| Illustration 40: Paramétrage du paramétrage des champs                                                | 45 |
| Illustration 41: Localisation du répertoire contenant les programmes                                  | 53 |
| Illustration 42: Ecran principal programme non activé                                                 | 54 |
| Illustration 43: Fenêtre d'activation du programme                                                    | 54 |

|                     | 07 Janvier 2024 | Page 4 / 55 |
|---------------------|-----------------|-------------|
| Réf. GESsalaire_man | ,               | 5           |

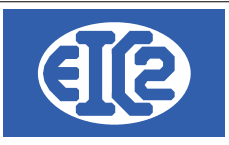

## **1 OBJET DU DOCUMENT**

Ce document est la manuel d'utilisation du programme GESsalaire. GESsalaire permet la gestion des salaires des employés de votre société.

Il est disponible pour toutes les versions Microsoft windows 7, windows 8, windows 10, windows 11. Un fonctionnement multi postes avec serveur est possible (les données peuvent être installées sur un serveur windows ou linux, linux étant fortement conseillé).

Les fonctions principales sont

- Paramétrage des règles salaires,
- Déclaration des employés de la société,
- · Définition des salaires pour les employés,
- Création des salaires des employés,
- Impression des récapitulatifs,
- · Impression des certificats de salaires,
- Gestion des congés et des absences des salariés,
- Possibilité de liaison avec le programme GEScompta → Création automatique des salaires dans le logiciel GEScompta

Le programme est prévu pour la réalisation de 12 salaires par années.

Il est néanmoins possible de créer plus d'un salaire pour un salarié par mois grâce à un paramètre du programme (en cas de cette demande spécifique, c'est un cas spécifique et vous devez vérifier l'ensemble des calculs réalisés par le logiciel GESsalaire).

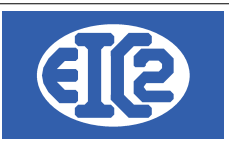

# 2 FENÊTRE PRINCIPALE DU LOGICIEL

La fenêtre principale permet l'utilisation optimale du programme. Chaque menu indique la fonctionnalité principale de celui-ci.

| GESsalaire v.25.16.0.0 [C:\EASYGES_TEST\DEMO_PACK_PME] - FICHIERS LOCAUX - CH |          |          |          |        |                    |   |  |  |
|-------------------------------------------------------------------------------|----------|----------|----------|--------|--------------------|---|--|--|
| <u>F</u> ichier                                                               | Adresses | Employés | Salaires | Outils | <u>P</u> aramètres | ? |  |  |
| 0 🗖                                                                           | / 🖿 🔼    | <b>*</b> |          | Ø      | 2 (                | ש |  |  |

Illustration 1: Fenêtre principale du programme

Chaque menu indique la fonctionnalité de celui-ci.

- Le menu Fichier permet la sélection de la base de données
- Le menu Adresses permet la gestion des adresses des collaborateurs
- Le menu Employés permet la déclaration des employés de la société.
- Le menu Salaires permet la visualisation des salaires de la société et la création de l'ensemble des fiches salaires pour une date précise.
- Le menu Paramètres permet le paramétrage du programme.
- Le menu Outils permet la vérification des index de la base de données.

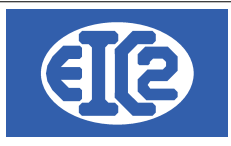

# 3 PARAMÉTRAGE DES RÈGLES SALAIRES

Le programme GESsalaire fonctionne grâce à la définition des règles salaires applicables dans la société.

Lors de la création de votre société par GESsalaire, un certain nombre de règles par défaut sont créées.

Vous devez vérifier les règles pour confirmer qu'elles sont conformes aux règles actuelles (AVS, AI, AC) etc, et à vos contrats actuels

Les règles peuvent s'adapter au fonctionnement de votre société.

Menu Paramètres → Règles Salaires

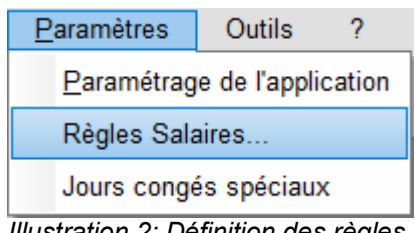

Illustration 2: Définition des règles salaires

Il vous est possible de configurer les règles salaires à appliquer à votre société de manière précise et indépendante des autres sociétés.

| 😵 Règles générales                                                                                                    |             |        |                                                           |                                                                  |                                       |                                     |                                       | -       |               | > |
|----------------------------------------------------------------------------------------------------|-------------|--------|-----------------------------------------------------------|------------------------------------------------------------------|---------------------------------------|-------------------------------------|---------------------------------------|---------|---------------|---|
| Définition des Règ                                                                                                    | les Sala    | ires   | Deux types de rè<br>• Règle Générale<br>• Règle Spécifiqu | gles sont définis<br>-> s'applique à tou<br>le -> s'applique à u | is les salariés -<br>n salarié spécif | > s'applique à i<br>ique -> s'appli | toutes les fiches s<br>que un salarié | alaires |               |   |
| A mettre à jour à chaque<br>+ Adaptation réglementaire (usuellement au 1er janvier de chaque année)<br>+ Adaptation de vos contrats d'assurance<br>Modifications Salaire Mensuel (Positif -> Augmentation : Négatif -> Diminution) |             |        |                                                           |                                                                  |                                       |                                     |                                       |         |               |   |
| Description                                                                                                    | Pourcentage | Valeur | Sur Cumul                                                 | N° Compte                                                        | Plafond_de                            | Plafond à                           | Туре                                  |         | $\rightarrow$ | + |
| Gratification à titre exceptionnel et sans engagement                                                                                                    | 0.000       | 0.00   |                                                           | 0                                                                | 0.00                                  | 0.00                                | Spécifique                            | -       |               |   |
| Gratification contractuelle                                                                                                    | 0.000       | 0.00   |                                                           | 0                                                                | 0.00                                  | 0.00                                | Spécifique                            |         | 11            |   |
| Solde de tout compte                                                                                                    | 0.000       | 0.00   |                                                           | 0                                                                | 0.00                                  | 0.00                                | Spécifique                            |         | н.            |   |
| Paiement congés payés                                                                                                    | 0.000       | 0.00   |                                                           | 0                                                                | 0.00                                  | 0.00                                | Spécifique                            |         | н.            | H |
| Maladie                                                                                                    | 0.000       | 0.00   |                                                           | 0                                                                | 0.00                                  | 0.00                                | Spécifique                            |         | н.            |   |
| Part privée Vehicule                                                                                                    | 0.000       | 0.00   |                                                           | 0                                                                | 0.00                                  | 0.00                                | Spécifique                            |         | н.            |   |
| 13eme mois                                                                                                    | 8.330       | 0.00   |                                                           | 0                                                                | 0.00                                  | 0.00                                | Spécifique                            |         |               |   |
|                                                                                                    |             |        |                                                           |                                                                  |                                       |                                     |                                       |         |               |   |

Illustration 3: Définition des règles salaires

Une règle salaire peut être de type suivant

- Générale : une règle salaire de type Générale s'applique à l'ensemble des salariés-> les règles de type générales et les taux seront appliqués à l'ensemble des salariés
- Spécifique : la règle salaire de type Spécifiques'applique à un salarié spécifique → la configuration s'effectue dans l 'onglet spécifique de la configuration du salarié

|                     | 07 janvier 2024 | Page 7 / 55 |
|---------------------|-----------------|-------------|
| Réf. GESsalaire_man | 5               | 5           |

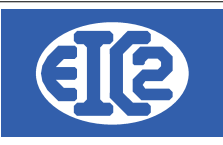

Trois catégories de règles sont utilisés par le programmes

- Les règles de modification du salaire mensuel AVS telles que les primes exceptionnelles, le 13eme salaire. Ces règles sont usuellement spécifiques.
- Les règles de correspondant aux déductions à retenir sur le salaire mensuel, ces règles sont usuellement Générale (AVS, AI, chômage, etc).
   Il comporte aussi un certain nombre de règles spécifiques telles que la LPP et les impôts sources.
- Les règles correspondant aux modifications du salaire net telle que les indemnités repas ou autres. Ces règles sont usuellement spécifiques.

La règle permet de prendre en considération les

- Règle proportionnelle : taux proportionnel à un montant soumis
- Règle fixe : un montant a appliquer à chaque mois
- Règle occurrence : dépendant d'un nombre d'occurrences

Tout ou partie de ce document est la propriété de EIC2 SA. Toute copie de ce document ne peut être transmise à autrui sans autorisation écrite préalable de EIC2 SA.

 Réf. GESsalaire\_man
 07 janvier 2024
 Page 8 / 55

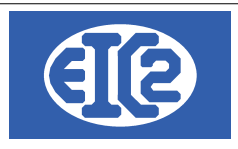

# 4 DÉCLARATION D'UN EMPLOYÉ ET DE SES RÈGLES

Le menu suivant permet l'accès à l'ensemble des employés déclarés dans la société.

Menu Employés  $\rightarrow$  Liste des employés

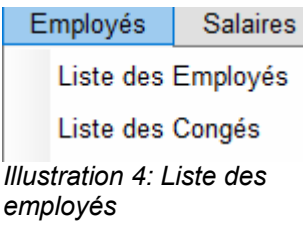

## 4.1 DÉFINITION D'UN EMPLOYÉ

La fenêtre "liste des employés" permet la déclaration d'un nouvel employé et / ou la modification des données d'un employé existant.

| 🧏 Liste de  | s emplo | yés             |       |          |             | _         | × |
|-------------|---------|-----------------|-------|----------|-------------|-----------|---|
| Filtres     | N       | ° AVS :         | Nom : | Prénom : |             |           |   |
| ld          | Q       | N° AVS          | Nom   | Prénom   | Embauché le | Départ le | > |
|             | 1 75    | 6.535.222.333   | Guy   | Lucky    | 01.01.2012  |           |   |
|             | 2       |                 | Belle | Isa      | 01.01.2011  |           |   |
|             |         |                 |       |          |             |           |   |
|             |         |                 |       |          |             |           |   |
|             |         |                 |       |          |             |           |   |
|             |         |                 |       |          |             |           |   |
|             |         |                 |       |          |             |           |   |
|             |         |                 |       |          |             |           |   |
|             |         |                 |       |          |             |           |   |
|             |         |                 |       |          |             |           |   |
|             |         |                 |       |          |             |           |   |
|             |         |                 |       |          |             |           |   |
|             |         |                 |       |          |             |           |   |
|             |         |                 |       |          |             |           |   |
|             |         |                 |       |          |             |           |   |
|             |         |                 |       |          |             |           |   |
| •           |         |                 |       |          |             |           | 0 |
| Illustratio | on 5:   | Liste des emple | oyés  |          |             |           |   |

|                     | 07 janvier 2024 | Page 9 / 55                             |
|---------------------|-----------------|-----------------------------------------|
| Réf. GESsalaire_man | ,               | , i i i i i i i i i i i i i i i i i i i |

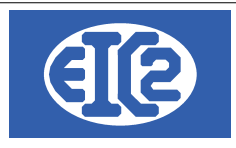

La déclaration d'un employé et des règles associées à cet employé s'effectue par la fenêtre suivante :

| 🥵 affichage d'un e          | employé           |            |                  |                 |                                              |    |
|-----------------------------|-------------------|------------|------------------|-----------------|----------------------------------------------|----|
| Employé ID                  |                   | 1          | Nom de recherche | e LUCKY         |                                              |    |
| Titre :                     | Monsieur          | - 🖊        | Ad               | fresse Comptabl | e 😥                                          | 3  |
| Prénom :                    | Lucky             |            | N                | om              | Monsieur Lucky Guy<br>Rue du centenaire, 100 |    |
| Nom :                       | Guy               |            |                  |                 | Plan les Ouates                              |    |
| Catégorie Employé           |                   |            | •                |                 |                                              |    |
| Date de naissance           | :                 |            | Na               | ationalité      |                                              |    |
| Date début engage           | ement             | 01.01.2012 | AV               | 'S              | 756.535.222.333                              |    |
| Date fin engageme           | ent               |            | Ge               | enre            | 💿 Homme 🛛 Femr                               | ne |
| Postes Occupés              | Règles spécifique | s          |                  |                 |                                              |    |
|                             |                   |            |                  |                 |                                              |    |
| Date de début du<br>salaire | Type Salaire      | Salaire    | Salaire Horaire  | Occupation %    | Description du poste occupé                  |    |
| 01.01.2018                  | Mensuel           | 6 000.00   | 0.00             | 100.00          | Directeur de magasin                         |    |
| 01.01.2012                  | Mensuel           | 5 500.00   | 0.00             | 100.00          | Responsable de Magasin                       |    |
|                             |                   |            |                  |                 |                                              |    |

Illustration 6: Définition d'un employé

Pour chaque employé, il est possible de définir :

- Son prénom, nom, date de naissance, son numéro AVS
- · Sa date de début d'engagement
- Sa date de fin d'engagement
- L'ensemble des postes occupés par l'employé
- Les règles spécifiques applicables à l'employé.

Les dates de début d'engagement de et fin d'engagement permettent la sélection de l'employé par la routine de création des salaires quand la date de la fiche de salaire est comprise entre ces deux dates.

## 4.2 DÉFINITION RÈGLE SPÉCIFIQUE APPLICABLE À UN SALARIÉ

La définition des règles spécifiques se réalise par les informations définies dans l'onglet Règles spécifiques

|                     | 07 janvier 2024 | Page 10 / 55 |
|---------------------|-----------------|--------------|
| Réf. GESsalaire_man | ,               | Ŭ            |

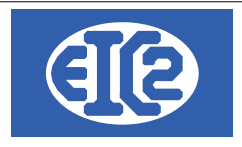

**Règles spécifiques** 

| Groupe    | Texte                        | Sur Cumul | Pourcentage | Valeur Unitaire | Valeur  |
|-----------|------------------------------|-----------|-------------|-----------------|---------|
| Brut      | Part privée Vehicule         |           | 0.00        | 0.00            | 150.00  |
| Déduction | LPP                          |           | 0.00        | 0.00            | 150.00  |
| Net       | Frais Forfaitaire            |           | 0.00        | 0.00            | 300.00  |
| Net       | Retenue Part Privée Véhicule |           | 0.00        | 0.00            | -150.00 |
|           |                              |           |             |                 |         |

Illustration 7: Règles spécifiques d'un salarié

## 4.3 DÉFINITION DU SALAIRE D'UN EMPLOYÉ

Les postes occupés permettent la définition du salaire de l'employé.

Le salaire défini pour un employé :

- · Un salaire horaire,
- Un salaire mensuel,
- · Un salaire journalier.

#### 4.3.1 Salaire horaire

Lorsque le salaire de l'employé est défini de manière horaire, le nombre d'heures réalisées dans le mois par l'employé doit être défini lors de la création du salaire.

Comme surligné en bleu ci après.

|          | Catégorie | Nom employé | Type salaire | Nombre d'heures<br>ou de jours | Salaire Horaire | Salaire Journalier | Salaire brut |
|----------|-----------|-------------|--------------|--------------------------------|-----------------|--------------------|--------------|
| ~        |           | Guy Lucky   | Mensuel      | 0.00                           | 0.00            | 0.00               | 6 000.00     |
| <b>~</b> |           | Belle Isa   | Horaire      | 126.00                         | 22.00           | 0.00               | 2 772.00     |

Illustration 8: Indication du nombre d'heures effectuées par l'employé lors de la création du salaire

La fiche de salaire permet la correction a posteriori de ce nombre d'heures en cas de saisie erronée.

| Employé :      | 2                                | ] | Type Salaire    | Horaire | •                 | Fiche Sala |
|----------------|----------------------------------|---|-----------------|---------|-------------------|------------|
| Nom :          | Belle                            | ] | Nombre d'heures |         | 145.00            | Date       |
| Salaire depuis | s janvier 2 684.00               | 0 | Salaire horaire |         | 22.00             | Période De |
|                |                                  |   | Salaire mensuel |         | 3 190.00          | Période A  |
| Salaire du mo  | is Congé du mois                 |   |                 |         |                   |            |
|                |                                  |   |                 |         |                   |            |
| Modification   | i salaire mensuel                |   |                 |         |                   |            |
| Modification   | i salaire mensuel<br>Description |   | Nombre          | Montant | Montant spécifiqu | Sur Cum    |
| Modification   | n salaire mensuel<br>Description |   | Nombre          | Montant | Montant spécifiqu | Sur Cum    |
| Modification   | a salaire mensuel<br>Description |   | Nombre          | Montant | Montant spécifiqu | Sur Cum    |
|                | n salaire mensuel<br>Description |   | Nombre          | Montant | Montant spécifiqu | Sur Curr   |
| Modification   | Description                      |   | Nombre          | Montant | Montant spécifiqu | Sur Cum    |

Illustration 9: Adaptation du nombre d'heures possible dans la fiche de salaire

|                     | 07 janvier 2024 | Page 11 / 55 |
|---------------------|-----------------|--------------|
| Réf. GESsalaire_man | ,               | č            |

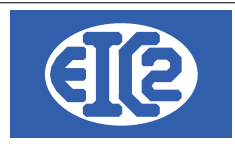

#### 4.3.2 Salaire mensuel

Pour le salaire mensuel, le pourcentage d'occupation doit être défini au niveau du salarié et doit être différent de 0, sinon le salaire calculé sera nul.

La détermination du salaire AVS de l'employé se calcule avec le taux d'occupation.

| ostes Occupés Règles spécifique | s               |                 |                    |              |                            |
|---------------------------------|-----------------|-----------------|--------------------|--------------|----------------------------|
| )ate de début du salaire .      | Salaire Mensuel | Salaire Horaire | Salaire Journalier | Occupation % | Description du poste occup |
| 01.01.2018 Mensuel              | 6 000.00        | 0.00            | 0.00               | 100.00       | Directeur de magasin       |

Illustration 10: Définition du pourcentage d'occupation d'un employé

#### 4.3.3 Salaire journalier

Lorsque le salaire de l'employé est défini de manière journalière, le nombre de jours réalisées dans le mois par le salarié doit être défini lors de la création du salaire comme pour les employés ayant un salaire horaire cf 4.3.1.

Pour le salaire journalier le nombre de jours réalisés par l'employé doit être défini.

|                     | 07 janvier 2024 | Page 12 / 55 |
|---------------------|-----------------|--------------|
| Réf. GESsalaire_man | 5               | 5            |

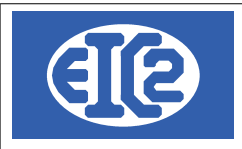

# 5 CRÉATION DES SALAIRES DE LA SOCIÉTÉ

Le menu Salaires  $\rightarrow$  Création Fiches salaires société permet la création des fiches salaires pour l'ensemble des salariés de la société à une date précise

| Salaires       | <u>P</u> aramètres            | Outils  |  |  |
|----------------|-------------------------------|---------|--|--|
| Employe        | é                             |         |  |  |
| Fiche sa       | alaire                        |         |  |  |
| Création       | Création Fiches Salaires Soci |         |  |  |
| Récapit        | ulatif Salaires               |         |  |  |
| Transfer       | t Salaires                    |         |  |  |
| Illustration 1 | 1 · Création des s            | alaires |  |  |

Illustration 11: Création des salaires de la société

La fenêtre suivante s'ouvre et permet la saisie des informations nécessaires à la création des salaires pour l'ensemble des salariés de la société.

| Création ficl | hes salaire automatique | S                                      | Los Calaires a                                     | ant artía à nartir da              |                        | -                     |        |
|---------------|-------------------------|----------------------------------------|----------------------------------------------------|------------------------------------|------------------------|-----------------------|--------|
| Date :        | 20/02/2019              | Rechercher Fiche(s) à<br>créer         | + Des règles S<br>+ Des règles d                   | alaires : Menu Para<br>es salariés | mètres -> Règles Sa    | laires                |        |
| Période Du:   |                         | Au:                                    | <ul> <li>-&gt; Chaque dét<br/>vérifiées</li> </ul> | out d'année les règle              | es salaires et les dor | nnées salariés doiven | t être |
| Remplissez    | les champs période      | du  et période au seulement si vou dés | irez cette informatin                              | sur la fiche de salaire            |                        |                       |        |
|               | Catégorie               | Nom employé                            | Type salaire                                       | Nombre d'heures                    | Salaire Horaire        | Salaire brut          | >      |

|   | Calegone | Nom employe | Type satatre | Nombre difeures | Salalle Horalle | Salaire brut |  |
|---|----------|-------------|--------------|-----------------|-----------------|--------------|--|
| 2 |          | Guy Lucky   | Mensuel      | 0.00            | 0.00            | 6 000.00     |  |
| 2 |          | Belle Isa   | Horaire      | 150.00          | 22.00           | 3 300.00     |  |
|   |          |             |              |                 |                 |              |  |

Vous devez en priorité indiquer la date à laquelle vous voulez créer les fiches salaires de las société Ensuite vous devez cliquer sur le bouton "Rechercher Fiche(s) à créer"

La liste des employés présents à la date indiquée s'affiche dans le tableau.

Pour les salariés avec un salaire horaire déclaré, vous devez indiquer le nombre d'heures réalisés dans le mois.

Vous pouvez désélectionner des salariés si vous le désirez.

En suite vous devez cliquer sur le bouton

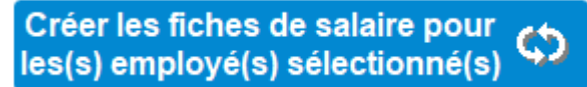

Illustration 12: Création des fiches salaires pour les employés sélectionnés

|                     | 07 janvier 2024 | Page 13 / 55 |
|---------------------|-----------------|--------------|
| Réf. GESsalaire_man |                 | 5            |

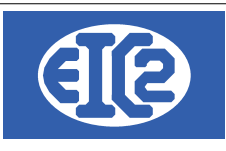

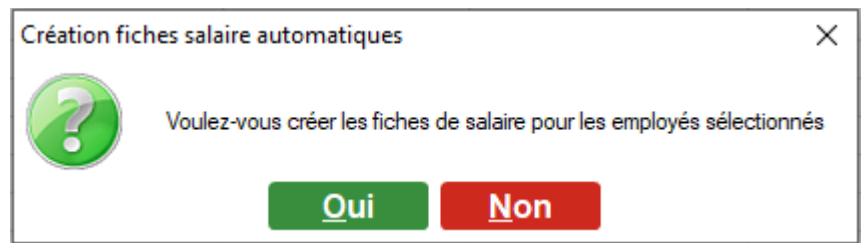

Illustration 13: Confirmation création fiches salaires de la société

Après confirmation de votre part, toutes les fiches salaires correspondant à la date indiquée sont créées.

|                     | 07 janvier 2024 | Page 14 / 55 |
|---------------------|-----------------|--------------|
| Réf. GESsalaire_man | ,               | 0            |

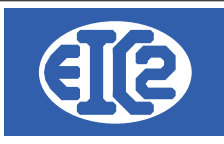

|                     | 07 janvier 2024 | Page 15 / 55 |
|---------------------|-----------------|--------------|
| Réf. GESsalaire_man | ,               | Ŭ            |

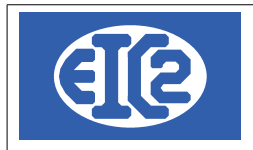

# 6 LISTE DES FICHES SALAIRES DE LA SOCIÉTÉ

La liste des fiches salaires de la société est visible avec l'utilisation du menu Salaire-> Fiche Salaire

| ltres              |            |                            |                        |                  |             |                 |
|--------------------|------------|----------------------------|------------------------|------------------|-------------|-----------------|
| <u>F</u> iche sala | ire N° :   | 📔 🔤 <u>E</u> mployé N° : 🗾 |                        |                  |             |                 |
| De date :          |            | A date :                   |                        |                  |             |                 |
| iche Salaire N°    | Date Em    | ployé N° Employé           | é Salaire brut mensuel | Salaire brut AVS | Salaire net | Salaire à payer |
| 19                 | 20.02.2019 | 2 Belle                    | 3 300.00               | 4 246.55         | 3 886.85    | 3 886.8         |
| 8                  | 20.02.2019 | 1 Guy                      | 6 000.00               | 6 150.00         | 5 479.00    | 5 629.0         |
| 7                  | 25.05.2018 | 2 Belle                    | 2 156.00               | 2 156.00         | 1 973.40    | 1 973.4         |
| 6                  | 25.05.2018 | 1 Guy                      | 6 000.00               | 6 150.00         | 5 479.00    | 5 629.6         |
| 5                  | 26.04.2018 | 2 Belle                    | 2 200.00               | 2 200.00         | 2 013.65    | 2 013.          |
| 4                  | 26.04.2018 | 1 Guy                      | 6 000.00               | 6 150.00         | 5 479.00    | 5 629.          |
| 3                  | 25.03.2018 | 2 Belle                    | 3 300.00               | 3 300.00         | 3 020.45    | 3 020.          |
| 2                  | 25.03.2018 | 1 Guy                      | 6 000.00               | 6 150.00         | 5 479.00    | 5 629.          |
| 1                  | 26.02.2018 | 1 Guy                      | 6 000.00               | 6 <b>1</b> 50.00 | 5 479.00    | 5 629.          |
| 0                  | 26.02.2018 | 2 Belle                    | 2 640.00               | 2 640.00         | 2 416.35    | 2 416.          |
| 8                  | 22.01.2018 | 2 Belle                    | 1 320.00               | 1 320.00         | 1 208.20    | 1 208.          |
|                    |            |                            |                        |                  |             |                 |
|                    |            |                            |                        |                  |             |                 |
|                    |            |                            |                        |                  |             |                 |
|                    |            |                            |                        |                  |             |                 |
|                    |            |                            |                        |                  |             |                 |
|                    |            |                            |                        |                  |             |                 |
|                    |            |                            |                        |                  |             |                 |
| omme               |            |                            |                        | 46 612.55        | 41 913.90   |                 |
| oyenne             |            |                            |                        | 4 237.50         | 3 810.35    |                 |

Illustration 14: Liste des fiches salaires de la société

|                     | 07 janvier 2024 | Page 16 / 55 |
|---------------------|-----------------|--------------|
| Réf. GESsalaire_man |                 | Ŭ            |

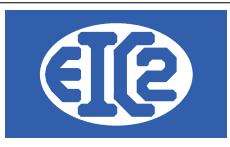

# 7 GESTION DES MODIFICATIONS DE SALAIRE

GESsalaire permet la saisie de modifications de salaires.

Cette modification des salaires est basée sur les règles définies dans le programme. Voir chapitre 3 Paramétrage des règles salaires

A partir des règles spécifiques définies pour le programme, il est possible de modifier le salaire d'un employé.

Les modifications portent usuellement soit

- sur les adaptations du salaire brut, telles que ajout prime heures supplémentaire, autres
- ou les adaptations du salaires net, telles que ajout panier

|                     | 07 janvier 2024 | Page 17 / 55 |
|---------------------|-----------------|--------------|
| Réf. GESsalaire_man | ,               | Ũ            |

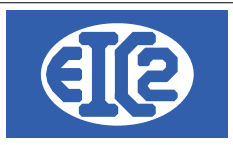

# 8 GESTION DES CONGÉS ET ABSENCES

#### 8.1 PRÉSENTATION

GESalaire permet la gestion des congés et des absences maladies les jours de travail payés pris par les salariés

Il est possible d'enregistrer sur chaque fiche de salaire les informations suivantes :

- · Les droits au congés ajouté à un salarié dans le mois,
- · Les jours de congés pris par le salarié dans le mois,
- Les jours de maladie pris par le salarié dans le mois,
- Les jours de travail payés par le salarié dans le mois.

La saisie des informations de congés ou d'absences s'effectue dans la fenêtre d'affichage de la fiche de salaire.

Il faut sélection la fiche de salaire du mois sur lequel vous désirez indiquer les informations précédentes

L'onglet de la fiche salaire nommé "Congé du mois" permet la saisie des informations de congés liées au salarié dans le mois en question.

| Employé :          | 1             |           | Type Salaire    | Mensuel - | Fiche Salaire N° | 116        |
|--------------------|---------------|-----------|-----------------|-----------|------------------|------------|
| Nom :              | Guy           |           |                 |           | Date             | 25/05/2019 |
| Salaire depuis jan | vier          | 18 450.00 |                 |           | Période De       |            |
|                    |               |           | Salaire mensuel | 6 000.00  | Période A        |            |
|                    | Congé du mois |           |                 |           |                  |            |

#### Affichage des absences : droit, congé, maladie

| Туре | Date | Congés ajoutés<br>dans le mois | Congés pris<br>dans le mois | Congés payés<br>dans le mois | Maladie<br>dans le | Commentaire | Droit cong | é 🕂 |
|------|------|--------------------------------|-----------------------------|------------------------------|--------------------|-------------|------------|-----|
|      |      |                                |                             |                              |                    |             | Congé      | +   |
|      |      |                                |                             |                              |                    |             | Maladie    | +   |
|      |      |                                |                             |                              |                    |             | Payés      | +   |
|      |      |                                |                             |                              |                    |             | 1          |     |
|      |      |                                |                             |                              |                    |             | —          |     |

Illustration 15: Saisie des informations congés

|                     | 07 janvier 2024 | Page 18 / 55 |
|---------------------|-----------------|--------------|
| Réf. GESsalaire_man |                 | Ŭ            |

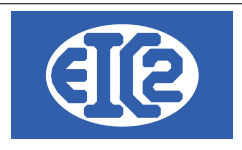

#### 8.2 AJOUT DE DROIT AU CONGÉ

Le bouton Droit congé de l'onglet "congé du mois" permet l'ajout de droit au congé pour le salarié sélectionné.

| 👿 Ajout de droits au cor    | ngé                                     | _     |      | ×           |
|-----------------------------|-----------------------------------------|-------|------|-------------|
| Ajout de jo<br>partir d'une | urs de congé à un e<br>e date (incluse) | mploy | vé à |             |
| ABSENCE_ID                  | 4 EMPLOY                                | E_ID  |      | 1           |
| Titre :                     | Mademoiselle 🔻                          |       |      |             |
| Prénom :                    | Lucky                                   |       |      |             |
| Nom :                       | Guy                                     |       |      |             |
| Date                        | 25/05/2019                              |       |      |             |
| Sélection congé spé         | cial 👂 CONGESPE_ID                      |       |      | 0           |
| Nombre de jours             | 20.0                                    |       |      |             |
| Commentaire                 | Ajout des Congés annuel                 |       |      |             |
|                             |                                         |       |      |             |
| •                           |                                         |       |      | <b>&gt;</b> |

Illustration 16: Ajout de droits aux congés

L'exemple précédent permet l'ajour de 20 jours de droits aux congés au salarié Lucky Guy salarié. Plusieurs droits aux congés peuvent être saisis sur un mois.

| Réf GESsalaire man     | 07 janvier 2024 | Page 19 / 55 |
|------------------------|-----------------|--------------|
| Rei. GESsalalle_Illall |                 |              |

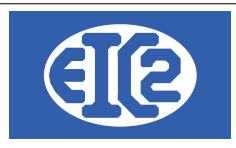

## 8.3 SAISIE DES CONGÉS PRIS PAR LE SALARIÉ

A chaque fois que le salarié prend des congés, GESsalaire permet la saisie des informations sur les congés pris et permet ainsi de suivre les différents jours de congés pris par chaque salarié. Le bouton congé permet de saisir les jours de congés pris par le salarié.

Plusieurs périodes de congés peuvent être ajoutés dans un mois.

| ABSENCE_ID      | 5 EMPLOYE_ID    |
|-----------------|-----------------|
| Titre :         | Mademoiselle 👻  |
| Prénom :        | Lucky           |
| Nom :           | Guy             |
| Date            | 25/05/2019      |
|                 |                 |
| Nombre de jours | 5.0             |
|                 | 0.0             |
| Commentaire     | du 20 au 24 mai |

Illustration 17: Ajout d'un congé pris par un salarié

|                     | 07 janvier 2024 | Page 20 / 55 |
|---------------------|-----------------|--------------|
| Réf. GESsalaire_man |                 |              |

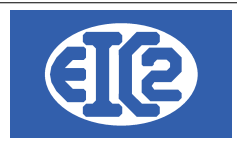

#### 8.4 SAISIES DES ABSENCES DU SALARIÉ

La saisie des absences est possible grâce à GESsalaire

Pour cela il faut aller dans la fiche de salaire du collaborateur en question.

#### 8.5 IMPRESSION DES JOURS DE CONGÉS

Lors de l'impression de la fiche de salaire des salariés la seconde page permet l'impression des congés ajoutés et pris pour le salarié pour le mois en question.

L'impression des congés permet la visualisation synthétique de l'ensemble des congés pris dans le mois en question par le salarié.

Un récapitulatif depuis le début de l'année est aussi disponible.

| Date                             | Congés<br>Ajoutés                             | Congés<br>Pris | Congé<br>Payés | Maladie | Commentaire             |  |
|----------------------------------|-----------------------------------------------|----------------|----------------|---------|-------------------------|--|
| 25/05/2019                       | 20.0                                          |                |                |         | Ajout des Congés annuel |  |
| 25/05/2019                       |                                               | 5.0            |                |         | du 20 au 24 m ai        |  |
|                                  | Récapitulatif Situation des Congés / Absences |                |                |         |                         |  |
| Droit                            |                                               |                |                | 20.0    |                         |  |
| Pris Année                       |                                               |                |                | 0.0     |                         |  |
| Pris Mois                        |                                               |                |                | 5.0     |                         |  |
| Payés Année                      | •                                             |                |                | 0.0     |                         |  |
| Payés Mois                       |                                               |                |                | 0.0     |                         |  |
| Restant                          |                                               |                |                | 15.0    |                         |  |
| м                                |                                               |                |                | Maladie |                         |  |
| Jours Maladie depuis début année |                                               |                |                | 0.0     |                         |  |
| Jours Maladi                     | e dans la pér                                 | iode           |                | 0.0     |                         |  |

Illustration 18: Impression des congés dans le mois

|                     | 07 janvier 2024 | Page 21 / 55 |
|---------------------|-----------------|--------------|
| Réf. GESsalaire_man | ,               | Ŭ            |

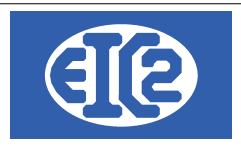

# 9 RÉCAPITULATIF DES SALAIRES

GESsalaire permet l'impression des récapitulatifs annuels des salaires payées aux différents salariés de la société durant l'année.

## 9.1 FENÊTRE DE RÉCAPITULATIF

Le programme est prévu pour imprimer les différents salaires payés durant les 12 mois annuels de l'année en question.

La fenêtre suivante permet l'impression du récapitulatif des salaires payés dans l'année. Ci après un exemple avec l'année 2019

| Création<br>Récapitulatif   | 019                                          | Tous les employés     Uniquement les er     Sauf les employés     Employé | s<br>mployés sélectionnés<br>sélectionnés |                |          |
|-----------------------------|----------------------------------------------|---------------------------------------------------------------------------|-------------------------------------------|----------------|----------|
|                             | Modifications appliquée                      | es sur salaire brut                                                       | Deurophane sí al co                       |                |          |
| alaire Brut Base 33 6 10.00 | Part privée Vehicule                         | 600.0000                                                                  | 1.6846                                    |                |          |
|                             | Déductions sur salaire                       | AVS                                                                       |                                           |                |          |
| Salaire Brut AVS 36 216.00  | č Libellé 🔎                                  | Montant soumis                                                            | Montant Pourcer                           | ntage réel Cor | mpte     |
|                             | AVS/AI                                       | 36 216.0000                                                               | 1 856.1500                                | 5.1252         | 5 700    |
|                             | AC                                           | 36 216.0000                                                               | 398.3500                                  | 1.0999         | 5 700    |
|                             | AC Solidarité                                | 0.0000                                                                    | 0.0000                                    | 0.0000         | 5 700    |
|                             | LAA                                          | 36 216.0000                                                               | 434.6000                                  | 1.2000         | 5 730    |
|                             | Assurance maternité                          | 36 216.0000                                                               | 16.7000                                   | 0.0461         | 5 700    |
|                             | LPP                                          | 0.0000                                                                    | 600.0000                                  | 1.6567         | 5 720    |
|                             | Assurance Perte de Ga                        | 36 216.0000                                                               | 362.1500                                  | 1.0000         | 5 700    |
|                             | Modifications appliquée                      | es sur salaire net                                                        |                                           |                |          |
|                             | ີ Libellé 🔎                                  | ິ Montant 🔎 ິ                                                             | Pourcentage réel 🔎                        | ິ Compte 🔎     | <u>→</u> |
| alaire net 32 548.05        |                                              |                                                                           |                                           |                |          |
| alaire net 32 548.05        | Frais Forfaitaire                            | 1 200.0000                                                                | 0.0000                                    | 5 830          |          |
| alaire net 32 548.05        | Frais Forfaitaire<br>Retenue Part Privée Vél | 1 200.0000<br>-600.0000                                                   | 0.0000<br>0.0000                          | 5 830<br>6 990 |          |

Illustration 19: Récapitulatif des salaires payés sur une période de l'année

|                     | 07 janvier 2024 | Page 22 / 55 |
|---------------------|-----------------|--------------|
| Réf. GESsalaire_man | ,               | Ŭ            |

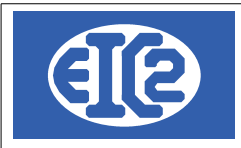

## 9.2 VÉRIFICATION DES TRANSFERTS EN COMPTABILITÉ (GESCOMPTA)

Il est nécessaire de vérifier que les salaires transférés dans l'année en comptabilité est conforme aux salaires présents dans la base de données GESsalaire.

|                     | 07 janvier 2024 | Page 23 / 55 |
|---------------------|-----------------|--------------|
| Réf. GESsalaire_man | 5               | 5            |

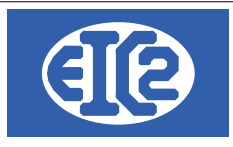

# **10 GESTION DES ADRESSES**

#### 10.1 PRÉSENTATION

La base de données "Adresses" permet aux programmes easyGES la gestion :

- des adresses des clients et prospects ainsi que les adresses des collaborateurs
- des adresses des architectes et régies immobilières
- · des adresses de facturation de certains clients
- des adresses des architectes, locataire et autres types d'adresses (tel que collaborateurs)

La fenêtre de saisie d'une adresse permet de sélectionner le type d'adresse parmi les différentes options :

| Général Divers Ba             | anque / Comptabilite | é PostFinance   |          |        | Edit      | ter les Titres 🖌 |            |             |         |
|-------------------------------|----------------------|-----------------|----------|--------|-----------|------------------|------------|-------------|---------|
| Prospect                      | Client               | E Fournisseur   | 🗌 Régie  | 🗌 Proj | priétaire | Collaborateur    | Architecte | 🗌 Locataire | 🗌 Autre |
| Entreprise<br>Entreprise Gara | ages divers          |                 |          |        | Interne   | et :             |            | Fax:        |         |
|                               | 20: Classifi         | ination du tuna | d'adraga |        | Tél. 1    |                  |            | Tel. 2 :    |         |

Illustration 20: Classification du type d'adresse

Beaucoup de fonctionnalités sont liées à la gestion des adresses telles que :

- Définition des comptes bancaires de la société.
- Définition des comptes bancaires des clients et des fournisseurs
- Définition des contacts de la société

#### 10.2 CRÉATION DES ADRESSES

Lorsque vous établissez un contact avec un nouveau partenaire professionnel (Prospect, client, fournisseur etc..) vous avez la possibilité de créer une nouvelle adresse.

Vous pouvez soit :

- Utiliser le raccourci ou
- Cliquer sur le menu adresse

```
GESfacture v11.41.0.0 [C:\EASYGES\TESTS_GESENTREPRISE] - FICHIERS LOCAUX
```

Livraison Factures Lettres <u>O</u>utils Eichier Adresses Collaborateurs Stock Fournisseurs Affaires Devis Paramètres ? ほる 📰 ? 🕛 🥭 🙇 💆 💆 🚺 O 0 Créer une nouvelle adresse Illustration 21: Raccourci création d'une nouvelle Adresse K GESfacture v11.41.0.0 [C:\EASYGES\TESTS GESENTREPRISE] - FICHIERS LOCAUX Eichier Adresses Collaborateurs Stock Fournisseurs Livraison Factures Lettres Outils Paramètres Affaires Devis Liste des Adresses 0 0 O 0 Ö  $\mathbf{O}$ 0 Nouvelle Adresse Liste des Propriétaires Gestion des Contacts

Illustration 22: Création d'une nouvelle adresse

Liste des Contacts

|                     | 07 janvier 2024 | Page 24 / 55                          |
|---------------------|-----------------|---------------------------------------|
| Réf. GESsalaire_man | -               | , , , , , , , , , , , , , , , , , , , |

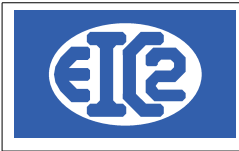

La fenêtre d'adresse s'ouvre.

Vous remplissez le champ "nom de recherche" en inscrivant le nom ou l'alias du partenaire auquel vous souhaitez associer cette nouvelle adresse.

Toutes les lettres du champ "nom de recherche" doivent être en majuscules et sans espace. Vous remplacez les espaces par des underscores.

| Saisie des Adresses [Edition]                    |            |                |                  |                   | _        |   | > |
|--------------------------------------------------|------------|----------------|------------------|-------------------|----------|---|---|
| Jentifiant : 39 Nom de recherche : ROUGE         |            | NUM_ENR        | 39               |                   |          |   |   |
| Général Divers Banque / Comptabilité PostFinance | Editer le  | es Titres 🖌    |                  |                   |          |   | _ |
| Prospect Client Fournisseur Régie Propr          | riétaire [ | Collaborateur  | Architecte       | Locataire         | Autre    |   |   |
| Entreprise                                       | Internet : |                |                  | Fax :             |          |   |   |
| Entreprise ROUGE                                 | Tél. 1 :   |                |                  | Tél. 2 :          |          |   |   |
| OU                                               | Mobile :   |                |                  | N° AVS            |          |   |   |
| Personne physique                                | Intitulé : |                | •                | Langue :          |          | • |   |
| Titre :   Prénom                                 | Responsabl | e              |                  | Date de Naissance |          |   |   |
| Nom                                              |            |                |                  |                   |          |   |   |
| Compl. :                                         |            | <u> </u>       |                  |                   |          |   |   |
| Adresse : Rue de l'industrie 3                   | Prénom     | Nom du contact | Téléphone direct | Mobile            | Fonction | > |   |
|                                                  |            |                |                  |                   |          |   |   |
| Code Postal / NPA: 1145 Ville : Bière            |            |                |                  |                   |          |   |   |
| Boite Postale :                                  |            |                |                  |                   |          |   |   |
| Pays :                                           |            |                |                  |                   |          |   |   |
| F-Mail                                           |            |                |                  |                   |          |   |   |
| Mémo Personnel                                   |            |                |                  |                   |          |   |   |
|                                                  |            |                |                  |                   |          |   |   |
|                                                  |            |                |                  |                   |          |   |   |
|                                                  |            |                |                  |                   |          | 0 | ) |
|                                                  |            |                |                  |                   |          |   |   |

Illustration 23: Fenêtre de création d'adresse

## 10.3 DÉFINITION DES CONTACTS D'UNE SOCIÉTÉ

Dans la fenêtre saisie des adresses, il est possible d'enregistrer, et de modifier les contacts associés à la société.

| +      | 1              |                  |        |          |  |
|--------|----------------|------------------|--------|----------|--|
| Prénom | Nom du contact | Téléphone direct | Mobile | Fonction |  |
|        |                |                  |        |          |  |

Illustration 24: Ajout et modification d'un contact

Le champ contact permet l'édition de l'ensemble des collaborateurs avec lesquels vous avez un contact au sein de cette société.

Ensuite, les différents programmes easyGES vous permettent d'adresser directement un document à l'un des contacts de la société.

|                     | 07 janvier 2024 | Page 25 / 55 |
|---------------------|-----------------|--------------|
| Réf. GESsalaire_man |                 | Ũ            |

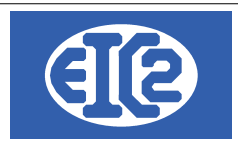

#### Après appui sur le bouton "Plus", la fenêtre de contact s'ouvre.

#### Saisissez dans cette fenêtre les diverses informations se rapportant à vôtre contact.

| 👿 Saisie de | es contacts [Edition] |             |                       | _ |     |
|-------------|-----------------------|-------------|-----------------------|---|-----|
| Numéro :    | 6                     |             | NUM_ENR 6             |   | 2   |
| Adresse :   | 39                    | ROUGE       | E                     |   | i i |
| Civilité :  | Edi                   | ter les Tit | res 🖌                 |   |     |
| Prénom :    | Yves                  | Tél. :      |                       |   |     |
| Nom :       | LAPIVE                | Fax :       |                       |   |     |
| Fonction :  |                       | Mobile :    |                       |   |     |
| E-mail :    |                       |             | Date d'anniversaire : |   |     |
| Information | spécifique            |             |                       |   |     |
|             |                       |             |                       |   | 0   |
|             |                       |             |                       |   |     |

#### Illustration 25: Saisie des données du contact

Une fois que vous avez terminé, vous pouvez fermer cette fenêtre. Notez alors que le contact apparaît dans la liste des contacts en bas à droite de la fenêtre adresse.

| Réf. GESsalaire man                   | 07 janvier 2024 | Page 26 / 55 |
|---------------------------------------|-----------------|--------------|
| · · · · · · · · · · · · · · · · · · · |                 |              |

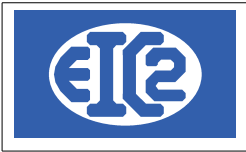

| Naisie des Adresses [Edition]                    |            |             |               |                  |                   | _        |   | × |
|--------------------------------------------------|------------|-------------|---------------|------------------|-------------------|----------|---|---|
| Identifiant : 39 Nom de recherche : ROUGE        |            | Ν           | UM_ENR        | 39               |                   |          |   |   |
|                                                  | Edite      | r les Titre | es 🖊          |                  |                   |          |   |   |
| General Divers Banque / Comptabilité Post-inance | _          |             |               |                  |                   |          | _ | ٦ |
| Prospect Client Fournisseur Régie Prop           | riétaire   | Collab      | orateur       | Architecte       | Locataire         | Autre    |   |   |
| Entreprise                                       | Internet   | : (         |               |                  | Fax :             |          |   |   |
| Entreprise ROUGE                                 | Tél. 1 :   | (           |               |                  | Tél. 2 :          |          |   |   |
| OU                                               | Mobile :   | (           |               |                  | N° AVS            |          |   |   |
| Personne physique                                | Intitulé : | (           |               | •                | Langue :          |          | • |   |
| Prenom                                           | Respor     | sable       |               |                  | Date de Naissance |          |   |   |
| Nom                                              | +          |             |               |                  |                   |          |   |   |
| Compl. :                                         | Préne      | m No        | m du contact  | Tálánhana diract | Mahila            | Fonction | 5 |   |
| Adresse : Rue de l'industrie 3                   | Yves       |             | in du contact |                  | mobile            | FUICIUII |   |   |
|                                                  | 1763       |             |               |                  |                   |          |   |   |
| Code Postal / NPA : 1145 Ville : Bière           |            |             |               |                  |                   |          |   |   |
| Boite Postale :                                  |            |             |               |                  |                   |          |   |   |
| Pays :                                           |            |             |               |                  |                   |          |   |   |
| E-Mail :                                         |            |             |               |                  |                   |          |   |   |
| Memo Personnel                                   |            |             |               |                  |                   |          |   | 1 |
|                                                  |            |             |               |                  |                   |          |   |   |
|                                                  |            | Ľ           | k             |                  |                   |          |   |   |
|                                                  |            |             | -             |                  |                   |          |   |   |
|                                                  |            |             |               |                  |                   |          |   |   |
|                                                  |            |             |               |                  |                   |          | 0 |   |
|                                                  |            |             |               |                  |                   |          |   |   |

Illustration 26: Liste des contacts d'une adresse

# 10.4 EXEMPLE CRÉATION D'UNE ADRESSE DE RÉGIE AVEC CONTACT ET DE PROPRIÉTAIRE

Pour créer une adresse de régie, la manipulation initiale est semblable jusqu'à la fenêtre de création d'adresse. Le contact est créé de la même manière que précédemment, à l'intérieur de la régie.

A titre d'exemple, la "Régie du lac de Genève" a été crée dans la fenêtre ci-après, avec le contact Aigle GRENAT, son propriétaire étant Hugo LEPROPRIO.

Il faut simplement cocher la case régie au départ, puis renseigner les champs suivants. Dans un premier temps,la régie est crée.

|                     | 07 janvier 2024 | Page 27 / 55 |
|---------------------|-----------------|--------------|
| Réf. GESsalaire_man |                 | č            |

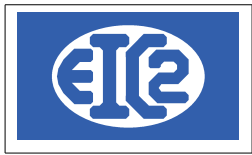

EIC2 SA Chemin de la Mairie 24 1258 Perly / Genève - SUISSE

| Saisie des Adresses [Edition]           Identifiant :         34           Nom de recherche :         REGIE_LAC_GENEVE |             |                 | 5.1              |                  | -          | ۵  |
|----------------------------------------------------------------------------------------------------|-------------|-----------------|------------------|------------------|------------|----|
| Général Divers Banque / Comptabilité PostFinance                                                                       | Editer les  | s Titres 🖊      |                  |                  |            |    |
| Prospect Client Fournisseur Régie Proprié                                                                              | etaire      | ] Collaborateur | Architecte       | Locataire        | Autre      |    |
| Entreprise Régie du lac de Genève                                                                                      | Internet :  |                 |                  | Fax :            |            |    |
| Titre : Prénom                                                                                                    | Tél. 1 :    |                 |                  | Tél. 2 :         |            |    |
| Nom Compl. :                                                                                                    | Mobile :    |                 |                  | N° AVS           |            |    |
| Adresse : 3, Rue des Vainqueurs                                                                                        | Intitulé :  |                 | •                | Langue :         | <b>•</b>   |    |
|                                                                                                    | Responsable |                 |                  | Date de Naissanc | e          |    |
| Code Postal / NPA : 1202 Ville : Genève                                                                                | +           | 1               |                  |                  |            |    |
| Boite Postale :                                                                                                    | Prénom      | Nom du contact  | Téléphone direct | Mobile           | Fonction > |    |
| Pays :                                                                                                    | Aigle G     | BRENAT          |                  |                  |            |    |
| E-Mail :                                                                                                    |             |                 |                  |                  |            |    |
| Mémo Personnel                                                                                                    |             |                 |                  |                  |            |    |
|                                                                                                    |             |                 |                  |                  |            |    |
|                                                                                                    |             |                 |                  |                  |            |    |
|                                                                                                    |             |                 |                  |                  |            |    |
|                                                                                                    |             |                 |                  |                  |            |    |
| ×                                                                                                    |             |                 |                  |                  |            |    |
|                                                                                                    |             |                 |                  |                  |            |    |
|                                                                                                    |             |                 |                  |                  |            | J. |
|                                                                                                    |             |                 |                  |                  |            |    |
|                                                                                                    |             |                 |                  |                  |            |    |

Illustration 27: Saisie d'une régie

Puis, dans un deuxième temps, il faut créer l'adresse du propriétaire. Son nom est inscrit dans le champ "Nom de recherche" et la case "Propriétaire" doit être cochée.

Notez que le numéro d'identifiant qui figure à gauche du champ "Nom de recherche" s'incrémente à chaque saisie de nouvelle adresse.

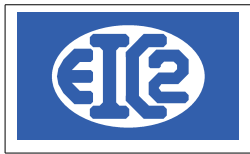

| Saisie des Identifiant : | Adresses [E    | dition]<br>35 Nom    | n de recherche : |            |             |             |                |                  |                   |          | - |  |
|--------------------------|----------------|----------------------|------------------|------------|-------------|-------------|----------------|------------------|-------------------|----------|---|--|
| Général [                | Divers Ba      | anque / Comptabilité | PostFinance      |            | $\frown$    | Editer les  | Titres 🖊       |                  |                   |          |   |  |
| Prosp                    | pect           | Client               | Fournisseu       | ır 🗌 Régie | Propriétair | re 🔵 🗆 🗆    | Collaborateur  | Architecte       | Locataire         | Autre    |   |  |
| Entreprise               |                |                      |                  |            |             | Internet :  |                |                  | Fax :             |          |   |  |
| Titre :                  | Monsieur       | •                    | Prénom           | Hugo       |             | Tél. 1 :    |                |                  | Tél. 2 :          |          |   |  |
| Nom LEF                  | PROPRIO        |                      | Compl. :         |            |             | Mobile :    |                |                  | N° AVS            |          |   |  |
| Adresse :                | 17, Impass     | e du Salève          |                  |            |             | Intitulé :  |                | •                | Langue :          |          | • |  |
|                          |                |                      |                  |            |             | Responsable |                |                  | Date de Naissance |          |   |  |
| Code Posta               | al / NPA :     | 1201 Ville :         | Genève           |            |             | +           | 1              |                  |                   |          |   |  |
| Boite Posta              | ale :          |                      |                  |            |             | Prénom      | Nom du contact | Téléphone direct | Mobile            | Fonction | > |  |
| Pays :                   |                |                      |                  | •          |             |             |                |                  |                   |          |   |  |
| E-Mail :                 |                |                      |                  |            |             |             |                |                  |                   |          |   |  |
| Memo Pers                | sonnei         |                      |                  |            |             |             |                |                  |                   |          |   |  |
|                          |                |                      |                  |            |             |             |                |                  |                   |          |   |  |
|                          |                |                      |                  |            |             |             |                |                  |                   |          |   |  |
| Critères d               | le sélection o | de l'adresse         |                  |            |             |             |                |                  |                   |          |   |  |
|                          |                |                      |                  |            | ×           |             |                |                  |                   |          |   |  |
|                          |                |                      |                  |            |             |             |                |                  |                   |          |   |  |
|                          |                |                      |                  |            |             |             |                |                  |                   |          |   |  |
|                          |                |                      |                  |            |             |             |                |                  |                   |          |   |  |
|                          |                |                      |                  |            |             |             |                |                  |                   |          |   |  |

Illustration 28: Saisie du propriétaire

#### 10.5 EXEMPLE CRÉATION D'UNE ADRESSE DE LIVRAISON MULTI-SITES.

A titre d'exemple, la société VERT et ses 3 sites de livraison sont enregistrés dans la base de données « Adresses ».

A cette fin, une fiche adresse doit être crée pour l'adresse de VERT et une fiche adresse pour chaque site de livraison. Ensuite, ces adresses pourront être reliées entre elles.

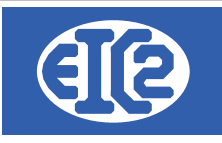

|                            | Client Fournisseur     | Régie        | Propriétaire | C(        | ollaborateur   | Architecte       | Locataire         | Autre    |   |
|----------------------------|------------------------|--------------|--------------|-----------|----------------|------------------|-------------------|----------|---|
| Entreprise                 |                        |              | Inte         | ernet :   |                |                  | Fax:              |          |   |
| Entreprise Vert            |                        |              | Té           | .1:       |                |                  | Tél. 2 :          |          |   |
|                            | OU                     |              | Mo           | bile :    |                |                  | N° AVS            |          |   |
| Titre                      | Prénom                 |              | Inti         | tulé :    |                | •                | Langue :          |          | • |
| Nom                        |                        |              | Re           | sponsable |                |                  | Date de Naissance |          |   |
|                            |                        |              |              | + 🖊       |                |                  |                   |          |   |
| Compl. :                   | A A 194 - 14           |              | F            | Prénom    | Nom du contact | Téléphone direct | Mobile            | Fonction | > |
| Adresse : 1, Rue           | de la liderte          |              |              |           |                |                  |                   |          |   |
| Code Postal / NPA          | 69699 Ville Lyon       |              |              |           |                |                  |                   |          |   |
| Boite Postale :            |                        |              |              |           |                |                  |                   |          |   |
| Pays : FR : FI             | RANCE                  | <b>_</b>     |              |           |                |                  |                   |          |   |
|                            |                        |              |              |           |                |                  |                   |          |   |
| E-Mail :                   |                        |              |              |           |                |                  |                   |          |   |
| E-Mail :<br>Mémo Personnel |                        |              |              |           |                |                  |                   |          | _ |
| E-Mail :<br>Mémo Personnel |                        |              |              |           |                |                  |                   |          |   |
| E-Mail :<br>Mémo Personnel |                        |              |              |           |                |                  |                   |          |   |
| E-Mail : Mémo Personnel    |                        |              |              |           |                |                  |                   |          |   |
| E-Mail : Mémo Personnel    |                        |              |              |           |                |                  |                   |          |   |
| E-Mail : Mémo Personnel    |                        |              |              |           |                |                  |                   |          | 0 |
| E-Mail : Mémo Personnel    |                        |              |              |           |                |                  |                   |          | 0 |
| E-Mail : Mémo Personnel    |                        | uraisan mult | i sitas      |           |                |                  |                   |          | 0 |
| E-Mail :<br>Mémo Personnel | eation adresses de liv | raison mult  | i-sites      |           |                |                  |                   |          | 0 |

| Prospect Client Fournisseur Régie Propresente Site Fabrication Vert Villeurbanne                                                                                                    | iétaire                               | Collaborateur  | Architecte       | Locataire                               | Autre      |
|----------------------------------------------------------------------------------------------------|---------------------------------------|----------------|------------------|-----------------------------------------|------------|
| OU Personne physique Titre :  Prénom Compl :                                                                                                    | Mobile :<br>Intitulé :<br>Responsable |                | <b>_</b>         | N° AVS<br>Langue :<br>Date de Naissance |            |
| Adresse : 3, Rue du 14 Juillet         Code Postal / NPA : 69002       Ville : Villeurbanne         Boite Postale :         Pays : FR : FRANCE         E-Mail :         Mémo Personnel | Prénom                                | Nom du contact | Téléphone direct | Mobile                                  | Fonction > |
|                                                                                                    |                                       |                |                  |                                         | ٥          |

Illustration 30: Site de Villeurbanne

|                     | 07 janvier 2024 | Page 30 / 55 |
|---------------------|-----------------|--------------|
| Réf. GESsalaire_man | 5               | 5            |

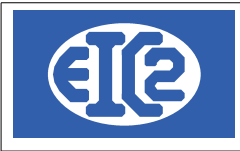

| N Saisie des Adresses [Edition]                     |             |                |                  |                   | -        |   | $\times$ |
|-----------------------------------------------------|-------------|----------------|------------------|-------------------|----------|---|----------|
| Identifiant : 44 Nom de recherche : SITE_ST_ETIENNE |             | NUM_ENR        | 44               |                   |          |   |          |
|                                                     |             |                |                  |                   |          |   |          |
| Général Divers Banque / Comptabilité PostFinance    | Editer les  | Titres 🖊       |                  |                   |          |   |          |
| Prospect Client Fournisseur Régie Proprié           | taire 🗌 🤅   | Collaborateur  | Architecte       | Locataire         | Autre    |   |          |
| Entreprise                                          | Internet :  |                |                  | Fax:              |          |   |          |
| Entreprise Site Fabrication Vert Saint Etienne      | Tél. 1 :    |                |                  | Tél. 2 :          |          |   |          |
| OU                                                  | Mobile :    |                |                  | N° AVS            |          |   |          |
| Personne physique                                   | Intitulé :  |                | •                | Langue :          |          | • |          |
| Titre : Prénom                                      | Responsable |                |                  | Date de Naissance |          |   |          |
| Nom                                                 |             | •              |                  | Date de Halosanoo |          |   |          |
| Compl. :                                            |             |                |                  |                   |          |   |          |
| Adresse : 34, Rue du cidre                          | Prénom      | Nom du contact | Téléphone direct | Mobile            | Fonction | > |          |
|                                                     |             |                |                  |                   |          |   |          |
| Code Postal / NPA: 69007 Ville : Saint Etienne      |             |                |                  |                   |          |   |          |
| Boite Postale :                                     |             |                |                  |                   |          |   |          |
| Pays : FR : FRANCE                                  |             |                |                  |                   |          |   |          |
| E-Mail :                                            |             |                |                  |                   |          |   |          |
| Mémo Personnel                                      |             |                |                  |                   |          |   |          |
|                                                     |             |                |                  |                   |          |   |          |
|                                                     |             |                |                  |                   |          |   |          |
|                                                     |             |                |                  |                   |          |   |          |
|                                                     |             |                |                  |                   |          |   |          |
|                                                     |             |                |                  |                   |          |   |          |
|                                                     |             |                |                  |                   |          |   |          |
|                                                     |             |                |                  |                   |          |   |          |

Illustration 31: Site de Saint Étienne

|                     | 07 janvier 2024 | Page 31 / 55                          |
|---------------------|-----------------|---------------------------------------|
| Réf. GESsalaire_man | ,               | J J J J J J J J J J J J J J J J J J J |

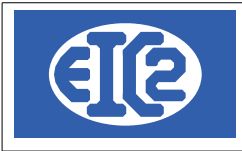

| Interprise     Interprise     Entreprise     Entrestime     Entrestime     Entrestime     Entrestime     Entrestime     Entrestime     Entrestime     Entrestime     Prise     Prise <th>Saisie des Adresses [Edition]<br/>entifiant :45_ Nom de recherche :SITE_BOURG_BRESSE</th> <th></th> <th>NUM_ENR</th> <th>45</th> <th></th> <th>-</th> <th></th> <th>×</th>                                                                                                    | Saisie des Adresses [Edition]<br>entifiant :45_ Nom de recherche :SITE_BOURG_BRESSE |             | NUM_ENR         | 45               |                   | -        |          | × |
|----------------------------------------------------------------------------------------------------|-------------------------------------------------------------------------------------|-------------|-----------------|------------------|-------------------|----------|----------|---|
| Prospect Client   Futureprise   Entreprise   Entreprise   Entreprise   CU   Personne physique   Tire :   Prénom   Nom   Compl :   Adresse :   14. Chemin de la guillotine   Extreprise   Bote Postale :   Pays :   FR: FRANCE   Pays :   FR: FRANCE   Extail :                                                                                                    | Sénéral Divers Banque / Comptabilité PostFinance                                    | Editer les  | Titres 🖊        |                  |                   |          |          |   |
| Entreprise   Entreprise   Entreprise   Entreprise   Entreprise   Entreprise   Internet:   Fax:   OU    Hetmet: Fax: Tel: 1: Tel: 2: Mobile: N*AVS Tel: 0: N*AVS Date de Naissance Outer of the second second secon                                                                                                    | Prospect Client Fournisseur Régie Prop                                              | oriétaire   | Collaborateur   | Architecte       | Locataire         | Autre    |          |   |
| Entreprise Site flightication Vert Bourg en Bresse     OU     Personne physique     Tite:     Tite:     Prénom     Nom     Compl:     Adresse:     14, Chemin de la guillotine     Code Postal / NPA:     187:     Prénom     Nom     Code Postal / NPA:     187:     Prénom     Nom     Code Postal / NPA:     187:     Prénom     Nom     Code Postal / NPA:     187:     Prénom     Nom     Code Postal / NPA:     187:     Prénom     Nom     Code Postal / NPA:     187:   Prénom   Nom     Prénom   Nom du contact   Télephone direct   Mobile   Prénom   Nom du contact   Télephone direct   Mobile   Prénom   Nom du contact   Télephone direct   Mobile   Prénom   Nom du contact   Télephone direct   Mobile   Prénom   Nom du contact   Télephone direct   Mobile   Prénom <td>Entreprise</td> <td>Internet :</td> <td></td> <td></td> <td>Fax :</td> <td></td> <td></td> <td></td>                                                                                                    | Entreprise                                                                          | Internet :  |                 |                  | Fax :             |          |          |   |
| OU   Personne physique   Titre:   Prénom     Nom     Compl:   Adresse:   14. (chemin de la guillotine   Code Postal / NPA.   89712   Vile:   Boite Postale:   Pays:   F.R.FRANCE   E-Mail:   Memo Personnel     Prénom     Nom     Nom     Nom     Date de Naissance     Prénom   Nom du contact   Téléphone direct   Moble:   Prénom   Nom du contact   Téléphone direct   Moble:   Prénom   Nom du contact   Téléphone direct   Moble:   Prénom   Nom du contact   Téléphone direct   Moble:   Prénom   Nom du contact   Téléphone direct   Moble:   Prénom   Nem o Personnel                                                                                                    | Entreprise Site Rybrication Vert Bourg en Bresse                                    | Tél. 1 :    |                 |                  | Tél. 2 :          |          |          |   |
| Persone physique   Titre:   Prénom      Inttulé: Compl.: Adresse: I4, Chemin de la guillotine Code Postal / NPA: 68712 Ville: Bourg en Bresse Boite Postale: Pays: FR: FR: FR: FRANCE E-Mail: E-Mail:                                                                                                    | OU                                                                                  | Mobile :    |                 |                  | N° AVS            |          |          |   |
| Inre: Prenom     Nom     Compl.:   Adresse:   14, Chemin de la guillotine     Code Postal / NPA:   69712   Ville:   Botte Postale:   Pays:   FR:   FR:   FR:   Memo Personnel     Image: Image:                                                                                                    | Personne physique                                                                   | Intitulé :  |                 | •                | Langue :          |          | •        |   |
| Nom     Compl.:   Adresse:   14, Chemin de la guillotine     Code Postal / NPA:   69712   Ville:   Boite Postale:     Pays:   FR: FRANCE   E-Mait:     Mémo Personnel     Image: Image: I                                                                                                    | Ittre : Prenom                                                                      | Responsable |                 |                  | Date de Naissance |          |          |   |
| Compl.:   Adresse:   14, Chemin de la guillotine   Code Postal / NPA:   69712   Ville:   Bourg en Bresse   Boite Postale:   Pays:   FR: FRANCE   E-Mail:   Mémo Personnel                                                                                                    | Nom                                                                                 |             |                 |                  |                   |          |          |   |
| Adresse: 14, Chemin de la guillotine   Code Postal / NPA: 69712   Ndite: Boite Postale:   Pays: FR:FRANCE   E-Maii: Image: State State S | Compl. :                                                                            | Deferrer    | New descentes t | Tálánhana dinast | Mahila            | Freedor  | ~        |   |
| Code Postal / NPA: 69712 Ville: Bourg en Bresse   Boite Postale: Pays: FR: FRANCE   Pays: FR: FRANCE   Memo Personnel                                                                                                    | Adresse : 14, Chemin de la guillotine                                               | Prenom      | Nom du contact  | relephone direct | Mobile            | Fonction | <u> </u> |   |
| Code Postal / NPA: Borrg en Bresse   Boite Postale:                                                                                                    |                                                                                     |             |                 |                  |                   |          |          |   |
| Boite Postale :<br>Pays: FR: FRANCE E-Mail :<br>Mémo Personnel                                                                                                    | Code Postal / NPA: 69712 Ville : Bourg en Bresse                                    |             |                 |                  |                   |          |          |   |
| Pays: FR:FRANCE                                                                                                    | Boite Postale :                                                                     |             |                 |                  |                   |          |          |   |
| E-Mail: Mémo Personnel                                                                                                    | Pays : FR : FRANCE                                                                  |             |                 |                  |                   |          |          |   |
|                                                                                                    | E-Mail :                                                                            |             |                 |                  |                   |          |          |   |
|                                                                                                    | Mémo Personnel                                                                      |             |                 |                  |                   |          |          |   |
|                                                                                                    |                                                                                     |             |                 |                  |                   |          |          |   |
|                                                                                                    |                                                                                     |             |                 |                  |                   |          |          |   |
|                                                                                                    |                                                                                     |             |                 |                  |                   |          |          |   |
|                                                                                                    |                                                                                     |             |                 |                  |                   |          |          |   |
|                                                                                                    |                                                                                     |             |                 |                  |                   |          | 8        |   |
|                                                                                                    |                                                                                     |             |                 |                  |                   |          |          |   |

Illustration 32: Site de Bourg en Bresse

|                     | 07 janvier 2024 | Page 32 / 55 |
|---------------------|-----------------|--------------|
| Réf. GESsalaire_man |                 | Ũ            |

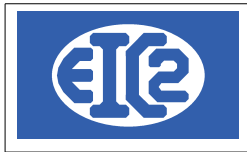

| N Saisie des Adresses [Edition]                                                                                                    |                    |                 | - 0    |   |
|----------------------------------------------------------------------------------------------------|--------------------|-----------------|--------|---|
| Identifiant : 45 Nom de recherche : SITE_BOURG_BRESSE                                                                              | NUM_ENR 45         |                 |        |   |
| Général Divers Banque / Comptabilité PostFinance Edi                                                                               | iter les Titres 🖊  |                 |        |   |
| Adresse facturation :                                                                                                    | Sites de livraison |                 |        |   |
| Maison mère : 42 VERT_LYON                                                                                                    | ې Nom Adresse      | Adresse (suite) | Code > | 4 |
| Responsable interne : 0                                                                                                    |                    |                 |        |   |
| Livraison (Horaires) :                                                                                                    |                    |                 |        |   |
| Groupe statistique :                                                                                                    |                    | ·               |        |   |
| No TVA : Négatif -> désactivé                                                                                                    |                    |                 |        |   |
| CHAMPS A OPTIONS                                                                                                    |                    |                 |        |   |
| Date 1 :                                                                                                    |                    |                 |        |   |
| Date 2 :         I exte 2 :         Montant 2 :         0,00           Date 3 :         Texte 3 :         Montant 3 :         0,00 |                    |                 |        |   |
|                                                                                                    |                    |                 |        |   |
| Créé le par : Modifié le par :                                                                                                    |                    |                 |        |   |
|                                                                                                    |                    |                 |        |   |
|                                                                                                    |                    |                 |        |   |
|                                                                                                    |                    |                 |        |   |
|                                                                                                    |                    |                 | 6      | ۵ |
|                                                                                                    |                    |                 |        |   |

Illustration 33: Enregistrement maison mère pour site bourg en Bresse

Lorsque les trois sites de livraison ont été crées, il suffit de les relier à l'adresse principale. Pour cela on va dans l'onglet divers de chaque site et on enregistre la maison mère comme adresse principale. On retrouve ensuite dans l'adresse principale ses sites de livraison

|                     | 07 janvier 2024 | Page 33 / 55 |
|---------------------|-----------------|--------------|
| Réf. GESsalaire_man | ,               | Ŭ            |

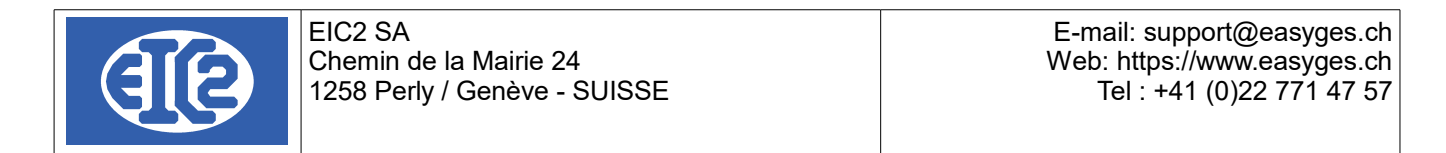

| ▲ Saisie des Adresses [Edition]                      |                                                                                                    | - 🗆 X        |
|------------------------------------------------------|----------------------------------------------------------------------------------------------------|--------------|
| Identifiant : 42 Nom de recherche : VERT_LYON        | NUM_ENR 42                                                                                                    |              |
| Généra Divers Banque / Comptabilité PostFinance Edit | er les Titres 🖊                                                                                                    |              |
|                                                      |                                                                                                    |              |
| Adresse facturation : 0                              | Sites de livraison                                                                                                    |              |
| Maison mère : 0                                      | ې Nom Adresse                                                                                                    | Adresse (s > |
|                                                      | Site Fabrication Vert Villeurbanne 3, Rue du 14 Juillet                                                                   |              |
| Responsable interne : 0                              | Site Fabrication Vert Saint Etienne 34, Rue du cidre<br>Site Fabrication Vert Bourg en Bresse 14. Chemin de la guillotine |              |
| Livraison (Horaires) :                               | one rabiedation vert bodig en bresse Tri, onen in de la gamoane                                                           |              |
| Groupe statistique : Zone géographique :             |                                                                                                    | <pre></pre>  |
| No TVA : Négatif -> désactivé                        |                                                                                                    |              |
| CHAMPS A OPTIONS                                     | L <sub>3</sub>                                                                                                    |              |
| Date 1 : Texte 1 : 0,00                              |                                                                                                    |              |
| Date 2 :                                             |                                                                                                    |              |
| Date 3 : Texte 3 : Montant 3 :0,00                   |                                                                                                    |              |
|                                                      |                                                                                                    |              |
| Créé le par : Modifié le par :                       |                                                                                                    |              |
|                                                      |                                                                                                    |              |
|                                                      |                                                                                                    |              |
|                                                      |                                                                                                    |              |
|                                                      |                                                                                                    |              |
|                                                      |                                                                                                    | 0            |
|                                                      |                                                                                                    |              |

Illustration 34: Résultat final avec liaisons entre les adresses

#### 10.6 ASSOCIATION D'UNE ADRESSE DE FACTURATION.

L'exemple du client BLEU GENEVE est ici repris.

Les factures à envoyer à ce client doivent être adressées à BLEU ALLEMAGNE.

Pour enregistrer ces éléments, il faut d'abord créer les 2 adresses "Bleu Genève" et l'adresse " Bleu Allemagne"

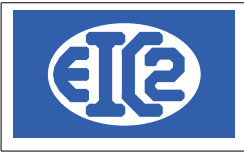

| Saisie des Adresses [Edition] Identifiant :      |             | NUM_ENR        | 46               |                   | -        |   |
|--------------------------------------------------|-------------|----------------|------------------|-------------------|----------|---|
| Général Divers Banque / Comptabilité PostFinance | Editer les  | Titres 🖊       |                  |                   |          |   |
| Prospect Client Fournisseur Régie Prop           | priétaire   | Collaborateur  | Architecte       | Locataire         | Autre    |   |
| Entreprise                                       | Internet :  |                |                  | Fax:              |          |   |
| Entreprise Bleu Genève                           | Tél. 1 :    |                |                  | Tél. 2 :          |          |   |
| OU                                               | Mobile :    |                |                  | N° AVS            |          |   |
| Personne physique                                | Intitulé :  |                | ▼                | Langue :          |          | • |
| Titre :   Prénom                                 | Responsable |                |                  | Date de Naissance |          |   |
| Nom                                              |             |                |                  |                   |          |   |
| Compl. :                                         |             |                |                  |                   |          |   |
| Adresse : 3, Rue du Temple                       | Prénom      | Nom du contact | Téléphone direct | Mobile            | Fonction | > |
|                                                  |             |                |                  |                   |          |   |
| Code Postal / NPA : 1201 Ville : Genève          |             |                |                  |                   |          |   |
| Boite Postale :                                  |             |                |                  |                   |          |   |
| Pays :                                           |             |                |                  |                   |          |   |
| E-Mail:                                          |             |                |                  |                   |          |   |
| Mémo Personnel                                   |             |                |                  |                   |          | _ |
|                                                  |             |                |                  |                   |          |   |
|                                                  |             |                |                  |                   |          |   |
|                                                  |             |                |                  |                   |          |   |
|                                                  |             |                |                  |                   |          |   |
|                                                  |             |                |                  |                   |          |   |
|                                                  |             |                |                  |                   |          | 0 |
|                                                  |             |                |                  |                   |          |   |
|                                                  |             |                |                  |                   |          |   |

Illustration 35: Création adresse de base Genève

|                     | 07 janvier 2024 | Page 35 / 55 |
|---------------------|-----------------|--------------|
| Réf. GESsalaire_man |                 | Ŭ            |

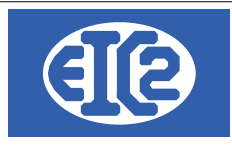

| sie des Adresses ant : Nom de recherche :BLEU_ALLEMAGNE |             | NUM_ENR        | 0                 |                   | -        |   |
|---------------------------------------------------------|-------------|----------------|-------------------|-------------------|----------|---|
| aral Divers Banque / Comptabilité PostFinance           | Editer les  | Titres 🖌       |                   |                   |          |   |
| Prospect Client Fournisseur Régie Prop                  | riétaire    | Collaborateur  | Architecte        | Locataire         | Autre    |   |
| treprise                                                | Internet :  |                |                   | Fax :             |          |   |
| ntreprise Bleu GMBH                                     | Tél. 1 :    |                |                   | Tél. 2 :          |          |   |
| OU                                                      | Mobile :    |                |                   | N° AVS            |          |   |
| ersonne physique                                        | Intitulé :  |                | •                 | Langue :          |          | • |
| tre :  Prénom                                           | Responsable |                |                   | Date de Naissance |          |   |
| lom                                                     |             |                |                   |                   |          |   |
| Compl. :                                                |             |                |                   |                   |          |   |
| dresse : 3, Dr Strasse                                  | Prénom      | Nom du contact | l éléphone direct | Mobile            | Fonction | ^ |
|                                                         |             |                |                   |                   |          |   |
| ode Postal / NPA: 1111 Ville : Stuttgardt               |             |                |                   |                   |          |   |
| oite Postale :                                          |             |                |                   |                   |          |   |
| ays : DE : ALLEMAGNE                                    |             |                |                   |                   |          |   |
| -Mail :                                                 | E .         |                |                   |                   |          |   |
| lémo Personnel                                          |             |                |                   |                   |          |   |
|                                                         |             |                |                   |                   |          |   |
|                                                         |             |                |                   |                   |          |   |
|                                                         |             |                |                   |                   |          |   |
|                                                         |             |                |                   |                   |          |   |
|                                                         |             |                |                   |                   |          | 6 |
|                                                         |             |                |                   |                   |          | _ |

Illustration 36: Création adresse de facturation Allemagne

Puis, vous revenez dans l'adresse Genève et vous sélectionnez l'onglet divers. Vous choisissez alors l'adresse Allemagne comme adresse de facturation.

|                     | 07 janvier 2024 | Page 36 / 55 |
|---------------------|-----------------|--------------|
| Réf. GESsalaire_man |                 | Ũ            |

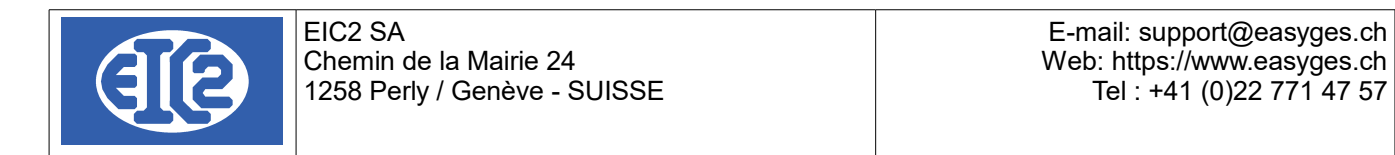

| Saisie des Adresses [Edition]                            |                            | - 0                  | $\times$ |
|----------------------------------------------------------|----------------------------|----------------------|----------|
| Identifiant : 46 Nom de recherche : BLEU GENEVE          | NUM ENR 46                 |                      |          |
|                                                          |                            |                      |          |
| Cáná I. Divore I. Camulakillá DestEinanae                | liter les Titres 🖉         |                      |          |
| General Divers Langue / Complabilite Post-inance         |                            |                      |          |
|                                                          |                            |                      |          |
| Adresse facturation : 47 BLEU_ALLEMAGNE                  | Sites de livraison         |                      |          |
|                                                          | ° Nom <sub>o</sub> Adresse | Adresse (suite) Code | >        |
| Maison mere . 0                                          |                            |                      |          |
| Responsable interne : 0                                  |                            |                      |          |
| Livraison (Horaires) :                                   |                            |                      |          |
| Groupe statistique : Zone géographique :                 |                            | · ·                  |          |
|                                                          |                            |                      |          |
| No TVA: Négatif -> désactivé                             |                            |                      |          |
|                                                          |                            |                      |          |
| CHAMPS A OPTIONS                                         |                            |                      |          |
| Date 1 : Texte 1 : Montant 1 : 0.00                      |                            |                      |          |
| Date 2:         Texte 2:         Montant 2:         0,00 |                            |                      |          |
| Date 3 : Texte 3 : Montant 3 :0,00                       |                            |                      |          |
|                                                          |                            |                      |          |
|                                                          |                            |                      |          |
| Créé le par : Modifié le par :                           |                            |                      |          |
|                                                          |                            |                      |          |
|                                                          |                            |                      |          |
|                                                          |                            |                      |          |
|                                                          |                            |                      |          |
|                                                          |                            |                      | 0        |
|                                                          |                            |                      |          |
|                                                          |                            |                      |          |

Illustration 37: Liaison des adresse primaires et de facturation de BLEU

## 10.7 ADRESSES CLIENT (ADRESSE PRINCIPALE)

Chaque document, que ce soit un devis, une facture, une lettre, ou encore un bon de livraison, comporte l'adresse du client (dénommée adresse principale)

#### Rappel : l'adresse principale nommée "CLIENT" correspond toujours a l'adresse du client. Le client est la personne avec qui vous discutez, votre partenaire commercial.

Ainsi chaque document doit contenir l'adresse du client.

Ceci est valable pour tous les documents.

Dans le cas d'un document client (Affaire, Lettre, Facture, Devis, ...) cette adresse correspond à l'adresse du client. Dans le cas d'un document fournisseur, la même logique s'applique, c'est à dire que cette adresse correspond systématiquement à l'adresse d'un fournisseur.

*Exemple : vous discutez d'un devis de peinture avec Paul pour repeindre des pièces. Votre client est Paul.* 

#### **10.8 UTILISATION ADRESSE SECONDAIRE**

Pour la gestion des cas particuliers des adresses en poste restante, chaque document, devis, facture, lettre. Bon de livraison, donne la possibilité d'indiquer une deuxième adresse dans GESfacture

Par exemple, C/O utilisé dans le corps d'une adresse lorsque le destinataire est distinct de la personne recevant effectivement un bien quelconque.

Il est usuel d'utiliser cette adresse adresse secondaire lorsque vous effectuez un travail pour le compte d'une régie.

|                     | 07 janvier 2024 | Page 37 / 55 |
|---------------------|-----------------|--------------|
| Réf. GESsalaire_man | ,               | 5            |

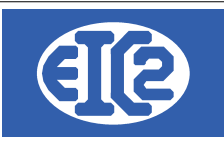

Cela permet au propriétaire la récupération de la TVA des travaux effectués.

Exemple : Vous souhaitez envoyer un devis à la «régie du lac de Genève» votre personne de contact à l'intérieur de cette régie est Mr Aigle GRENAT et le propriétaire de l'appartement s'appelle Mr Hugo LEPROPRIO. Vous aurez dans ce cas comme adresse principale, l'adresse de la régie, comme contact à l'intérieur Mr GRENAT et dans adresse 2 Mr LEPROPRIO.

| DEVIS 18                                                                                                    |                                                     |                                                                                                    |                                                                                         |                                           |                                                                                            | – 🗆 X     |
|----------------------------------------------------------------------------------------------------|-----------------------------------------------------|----------------------------------------------------------------------------------------------------|-----------------------------------------------------------------------------------------|-------------------------------------------|--------------------------------------------------------------------------------------------|-----------|
| Devis N*         18           Référence interne         2020         10         1           Date devis         26/10/2020         26/10/2020         26/10/2020           Devise         CHF         ▼           TVA         N         7.70% Date : 01/01/2017         ▼           Etat du devis         En cours         ▼         Objet : | Prévisionnel Prévisionnel Facture PRO FORMA Affaire | Modif. non sauvegardées (devis)  Impr. du détail  Impr. sous total Groupe 1 Impr. sous total Groupe 2 Impr. Recap. | Client Adresse<br>Numéro<br>Nom<br>Al'attention de<br>Référence client<br>Récapitulatif | 2<br>34<br>Régie du lac d<br>GRENAT Aigle | le Genève                                                                                  | •<br>•    |
| Liste des articles Modification(s) HT Com                                                                                                    | mentaires et remarques Lettre d'accompagr           | nement Partie Liée Courriers R                                                                                     | écapitulatif Groupes                                                                    | Récapitulatif Mai                         | in d'oeuvre                                                                                |           |
| GRP Article Pos. Ref.                                                                                                    | Désignatio                                          | on                                                                                                    | Cuantité Unité                                                                          | er<br>Prix                                | Montant Fam                                                                                | ille ° (> |
| 4                                                                                                    |                                                     |                                                                                                    |                                                                                         |                                           |                                                                                            | 0         |
| Durée de validité du devis : 🗾 jours                                                                                                    |                                                     |                                                                                                    |                                                                                         | Total<br>Total<br>Total                   | Sous total           HT         0,00           TVA         0,00           TTC         0,00 | 0,00      |
| Papier                                                                                                    | Pa 95                                               |                                                                                                    |                                                                                         |                                           |                                                                                            |           |

Illustration 38: Fenêtre adresse principale au nom de la régie

| ■ DEVIS 18           Devis N*         18           Référence interne         2020         10         1           Date devis         26/10/2020         26/10/2020         0           Devise         CHF         ▼           TVA         N         7.70% Date : 01/01/2017         ▼           Etat du devis         En cours         ▼           Objet : | Prévisionnel Prévisionnel Facture PRO FORMA Affaire | Modif. non sauvegardées (devis) Impr. du détail Impr. sous total Groupe 1 Impr. sous total Groupe 2 | Client Adresse<br>Numéro Dia<br>Nom                       | 2<br>35<br>Monsieur Hu        | go LEPROPRIO              | _       |      | ×    |
|----------------------------------------------------------------------------------------------------|-----------------------------------------------------|----------------------------------------------------------------------------------------------------|-----------------------------------------------------------|-------------------------------|---------------------------|---------|------|------|
| Liste des articles Modification(s) HT Com                                                                                                    | mentaires et remarques Lettre d'accompage           | nement   Partie Liée   Courriers   R                                                                | técapitulatif Groupes<br><b>Dupliqu</b><br>Quantité Unité | Récapitulatif M<br>er<br>Prix | ain d'oeuvre<br>Montant   | Famille | ° (> |      |
|                                                                                                    |                                                     |                                                                                                    |                                                           |                               |                           |         |      |      |
|                                                                                                    |                                                     |                                                                                                    |                                                           |                               | Sous t                    | otal    | Þ    | 0,00 |
| Durée de validité du devis : 💉 jours                                                                                                    |                                                     |                                                                                                    |                                                           | Tota<br>Tota<br>Tot           | al HT<br>al TVA<br>al TTC | 0,00    |      | 0,00 |

Illustration 39: Fenêtre de l'adresse secondaire

|  | Réf. GESsalaire_man | 07 janvier 2024 | Page 38 / 55 |
|--|---------------------|-----------------|--------------|
|--|---------------------|-----------------|--------------|

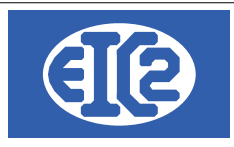

## 10.9 ADRESSES LIÉES À UN ARTICLE

Il est possible d'associer des adresses à la base de données articles.

Dans le cas d'un article, deux adresses peuvent lui être associées.

- l'adresse du fournisseur qui fabrique et vous vend le produit,
- l'adresse du client pour qui vous fabriquez usuellement le produit (GEStatel)

A la différence des autres documents aucune des deux adresses n'est obligatoire.

Il faut noter qu'une seule des deux adresses devrait être enregistrée par article.

Il n'est en effet pas cohérent d'avoir les adresses du fournisseur et du client indiquées pour un article particulier.

Soit vous fabriquez un article pour un client spécifique, soit vous achetez un article (produit fini) chez un fournisseur.

|                     | 07 janvier 2024 | Page 39 / 55 |
|---------------------|-----------------|--------------|
| Réf. GESsalaire_man | ,               | 5            |

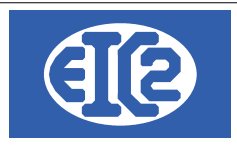

# **11 INSTALLATION EASYGES LOCALE ET CLIENT SERVEUR**

#### 11.1 DEUX TYPES D'INSTALLATION A COMPRENDRE

Les programmes easyGES peuvent être installés de deux manières différentes :

Installation des données en local : Les données sont installées sur le PC contenant les programmes. Les installations mono poste sont usuellement réalisées chez les clients ayant une seule personne qui s'occupe des programmes. Dès que plusieurs postes doivent accéder aux mêmes données en même temps ce genre d'installation est très lent et pénalise les utilisateurs Remarque les données peuvent aussi se situées sur un serveur NAS avec partage de données en mappant un disque local. Cette installation est aussi considérée comme une installation de type "local".

 Installation des données sur un serveur et accès en client serveur : Les données sont partagées avec plusieurs postes en utilisant un serveur spécifique permettant un accès en client / serveur des données. Les installations client serveur sont réalisées pour les clients ayant plusieurs postes accédant aux données en parallèle Les installations client serveurs sont optimales pour un accès rapide aux données à partir de plusieurs postes de travail. Nous proposons de petits serveurs fonctionnant sur Linux, permettant une gestion optimale de easyGES en accès partagé.

Il est important de comprendre correctement les 2 types d'installation, la localisation des fichiers permettant la paramétrisation des états se situant à des emplacements différents.

#### Lorsque le programme est installé en client serveur, le fichier initialisation contient la section [Connexion]. La présence de cette section définit que la configuration est en client serveur.

#### 11.2 LOCALISATION DES PROGRAMMES

Pour la réalisation des configurations des impressions, il est important de localiser les fichiers qui doivent être adaptés pour la réalisation de cette configuration des états.

Pour cela il faut localiser ou se situe votre programme.

Usuellement le programme est installé dans le répertoire c:\easyges\prog .

Il se peut que le programme soit encore localisé dans un autre répertoire c:\geserp\prog.

Une fois que l'emplacement des programmes est déterminé, chaque programme possède un fichier .ini permettant de définir la localisation des données des programmes en particulier dans la configuration en client serveur.

| Programme  | Fichier initialisation associé |
|------------|--------------------------------|
| GEStatel   | GEStatel.ini                   |
| GESfacture | GESfacture.ini                 |
| GEScompta  | GEScompta.ini                  |

|                     | 07 janvier 2024 | Page 40 / 55                          |
|---------------------|-----------------|---------------------------------------|
| Réf. GESsalaire_man | ,               | J J J J J J J J J J J J J J J J J J J |

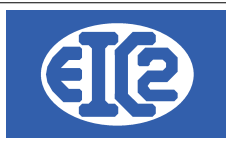

| GESsalaire | GESsalaire.ini |
|------------|----------------|
| GESmag2    | GESmag2.ini    |

Pour les configurations données en local (c'est à dire pas en client / serveur) les répertoires des données contiennent aussi les fichiers RTF permettant la configuration des états.

#### 11.3 FICHIER .INI EN CONFIGURATION LOCALE

Cette explication est principalement pour la configuration de GEStatel mais s'applique aussi aux autres configurations

La section [Fichier] définit la location de la base données

[Fichier] RepFichier=C:\eaysyges\dataclient

|                     | 07 janvier 2024 | Page 41 / 55 |
|---------------------|-----------------|--------------|
| Réf. GESsalaire_man | ,               | Ũ            |

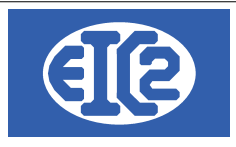

## 11.4 FICHIER .INI EN CLIENT SERVEUR

Les informations suivantes sont nécessaires pour la configuration de l'installation en client serveur La section [Connexion] définit cette configuration et contient

| Information définie dans<br>Connexion | Information                                                                                      |  |
|---------------------------------------|--------------------------------------------------------------------------------------------------|--|
| NOM_BASE                              | Nom de la base de données en client serveur                                                      |  |
| REP_DATA                              | Nom du répertoire contenant les données en client serveur                                        |  |
| REP_TEMP                              | Nom du répertoire temporaire à utiliser sur le serveur                                           |  |
| REP_LOCAL_TEMP                        | Nom du répertoire temporaire à utiliser sur le serveur                                           |  |
| REP_LOCAL_DATA                        | Nom du répertoire data contenant les fichiers locaux contenant les fichiers rtf de configuration |  |

Pour une configuration en client serveur le répertoire constitué de REP\_LOCAL\_DATA/REP\_DATA contient les fichiers rtf permettant la configuration des entêtes et pied de page.

|                     | 07 janvier 2024 | Page 42 / 55 |
|---------------------|-----------------|--------------|
| Réf. GESsalaire_man | 5               | 5            |

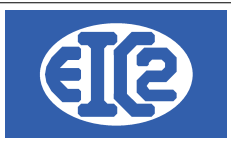

# **12 CONFIGURATION DES ETATS D'IMPRESSION**

#### 12.1 PRÉSENTATION

La suite des logicielles easyGES permet une configuration des états d'impressions des différents programmes.

Chaque programme permet aussi la configuration des libellés (position, police, couleur, taille) afin de permettre une configuration des impressions des programmes de manière optimale pour chaque société.

La configuration des états d'impression nécessite néanmoins du temps et plusieurs essais pour être réalisé de manière optimale.

Les états sont configurables à l'aide

- de fichiers RTF, chaque fichier RTF permettant une configuration spécifique de l'état
- du paramétrage des programmes

Lors de vos tests d'adaptation, il convient de sauvegarder les fichiers RTF que vous aviez précédemment afin de pouvoir revenir en arrière en cas de difficulté.

Un exemple de sauvegarde est un copie du fichier précédent en le renoomant avec la date du jour Facture entete.rtf  $\rightarrow$  copié et renommé Facture entete 20231103.rtf

#### 12.2 LOCALISATION DES DONNÉES ET FICHIER RTF EN CLIENT SERVEUR

Chaque programme easyGES lit quand il démarre le fichier .ini correspondant La section [Connexion] défini cette configuration et contient les éléments permettant la définition du répertoire contenant les fichiers rtf de configuration.

Pour une configuration en client serveur le répertoire constitué de REP\_LOCAL\_DATA/REP\_DATA contient les fichiers rtf permettant la configuration des entêtes et pied de page.

| Réf. GESsalaire man | 07 janvier 2024 | Page 43 / 55 |
|---------------------|-----------------|--------------|
|                     |                 |              |

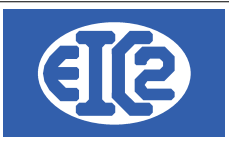

## 12.3 LISTE DES FICHIERS RTF DE CONFIGURATION ETATS

| Fichier Rtf              | Information                                                                                 | Programme                            |
|--------------------------|---------------------------------------------------------------------------------------------|--------------------------------------|
| bon_livraison_bas.rtf    | Bon_livraison : S'affiche en bas de chaque page                                             | GEStatel / GESfacture                |
| bon_livraison_entete.rtf | Bon_livraison : S'affiche en haut de la première page                                       | GEStatel / GESfacture                |
| bon_livraison_haut.rtf   | Bon_livraison : S'affiche en haut de toutes les pages excepté la première                   | GEStatel / GESfacture                |
| bon_livraison_pied.rtf   | Bon_livraison : S'affiche en bas de la dernière page                                        | GEStatel / GESfacture                |
| courrier_bas.rtf         | Courrier : S'affiche en bas de chaque page                                                  | GEStatel / GESfacture                |
| courrier_entete.rtf      | Courrier : S'affiche en haut de la première page                                            | GEStatel / GESfacture                |
| courrier_pied.rtf        | Courrier : S'affiche en haut de toutes les pages excepté la première                        | GEStatel / GESfacture                |
| devis_bas.rtf            | Devis / Confirmation de Commande: S'affiche en bas de chaque page                           | GEStatel / GESfacture                |
| devis_entete.rtf         | Devis / Confirmation de Commande: S'affiche en haut de la première page                     | GEStatel / GESfacture                |
| devis_fin.rtf            | Devis / Confirmation de Commande: S'affiche après le tableau des articles                   | GEStatel / GESfacture                |
| devis_haut.rtf           | Devis / Confirmation de Commande: S'affiche en haut de toutes les pages excepté la première | GEStatel / GESfacture                |
| devis_pied.rtf           | Devis / Confirmation de Commande: S'affiche en bas de la dernière page                      | GEStatel / GESfacture                |
| fact_bas.rtf             | Facture: S'affiche en bas de chaque page                                                    | GEStatel / GESfacture                |
| fact_entete.rtf          | Facture: S'affiche en haut de la première page                                              | GEStatel / GESfacture                |
| fact_fin.rtf             | Facture: S'affiche après le tableau des articles                                            | GEStatel / GESfacture                |
| fact_haut.rtf            | Facture: S'affiche en haut de toutes les pages excepté la première                          | GEStatel / GESfacture                |
| fact_pied.rtf            | Facture: S'affiche en bas de la dernière page                                               | GEStatel / GESfacture                |
| rappel_bas_1.rtf         | Rappel de niveau 1 : s'affiche en bas de chaque page                                        | GEStatel / GESfacture /<br>GEScompta |
| rappel_haut_1.rtf        | Rappel de niveau 1 : s'affiche en haut de chaque page                                       | GEStatel / GESfacture /<br>GEScompta |
| rappel_bas_2.rtf         | Rappel de niveau 2 : s'affiche en bas de chaque page                                        | GEStatel / GESfacture /<br>GEScompta |
| rappel_haut_2.rtf        | Rappel de niveau 2 : s'affiche en haut de chaque page                                       | GEStatel / GESfacture /<br>GEScompta |
| rappel_bas_3.rtf         | Rappel de niveau 2 : s'affiche en bas de chaque page                                        | GEStatel / GESfacture /<br>GEScompta |
| rappel_haut_3.rtf        | Rappel de niveau 2 : s'affiche en haut de chaque page                                       | GEStatel / GESfacture /<br>GEScompta |
| salaire_bas.rtf          | Fiche Salaire : s'affiche en bas de chaque page                                             | GESalaire                            |
| salaire_entete.rtf       | Fiche Salaire : s'affiche en haut de la première page                                       | GESsalaire                           |

|                     | 07 janvier 2024 | Page 44 / 55 |
|---------------------|-----------------|--------------|
| Réf. GESsalaire_man | ,               | 3            |

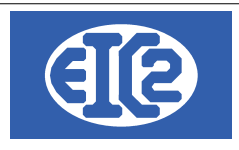

## 12.4 PARAMÉTRAGE DES TYPES D'ÉTATS D'IMPRESSION

Vous pouvez paramétrer les types d'états d'impressions désirés parmi les suivants

Etat Sans Cadre

## 12.5 PARAMÉTRAGE DES ETATS (IMPRESSIONS)

Chaque programme permet une configuration particulière pour l'emplacement des libellés dans les états d'impression.

La configuration des états d'impression nécessite néanmoins du temps (en fonction du résultat auquel vous voulez parvenir) et plusieurs essais pour être réalisé de manière optimale.

|                                                                                                    |                                                           |                                                         |                               |                                                                                                    |                                                                                   |                                                                                 |                                                                                                    | -                                                                   |
|----------------------------------------------------------------------------------------------------|-----------------------------------------------------------|---------------------------------------------------------|-------------------------------|----------------------------------------------------------------------------------------------------|-----------------------------------------------------------------------------------|---------------------------------------------------------------------------------|----------------------------------------------------------------------------------------------------|---------------------------------------------------------------------|
|                                                                                                    |                                                           | ossiers Liés <mark>Confi</mark>                         | guration Imp                  | Configuration Affaire                                                                                     |                                                                                   |                                                                                 |                                                                                                    |                                                                     |
| Options Générales Optio                                                                                                    | on Papier/Pdf                                             | Logo et Mise en                                         | page Opt                      | ions spécifiques au document                                                                              | ts Police et Position                                                             | Tableau Libellés                                                                |                                                                                                    |                                                                     |
| Paramétrages des polices                                                                                                    | des champs s                                              | uivants                                                 |                               |                                                                                                    |                                                                                   |                                                                                 |                                                                                                    |                                                                     |
| Champ concerné                                                                                                    | Police                                                    | e Taille                                                | Style                         | Couleur Police Devis                                                                                      | s Couleur Fond De                                                                 | vis Couleur Police Fa                                                           | cture Couleur Fo                                                                                                    | nd Facture 🔷 🔿                                                      |
| ADRESSE                                                                                                    | Arial                                                     | 12                                                      | Gras                          | •                                                                                                    | •                                                                                 | <b>-</b>                                                                        | <b>•</b>                                                                                                    | <b>•</b>                                                            |
| COMMENTAIRE                                                                                                    | Arial                                                     | 8                                                       |                               |                                                                                                    | •                                                                                 | ▼                                                                               | <b>•</b>                                                                                                    | -                                                                   |
| DATE                                                                                                    | Arial                                                     | 10                                                      |                               |                                                                                                    | •                                                                                 | <b>•</b>                                                                        | <b>•</b>                                                                                                    | <b>•</b>                                                            |
| DATE TITRE                                                                                                    | Arial                                                     | 10                                                      |                               |                                                                                                    | •                                                                                 | •                                                                               | ▼                                                                                                    | •                                                                   |
| UREE VAL. / DELAI PAIE.                                                                                                    | Arial                                                     | 11                                                      | Gras                          | -                                                                                                    | •                                                                                 | ▼                                                                               |                                                                                                    | •                                                                   |
| EMAIL                                                                                                    | Arial                                                     | 11                                                      | Gras                          |                                                                                                    | •                                                                                 | ▼                                                                               | <b>▼</b>                                                                                                    | •                                                                   |
| MAIL TITRE                                                                                                    | Arial                                                     | 11                                                      | Gras                          | · · · · · · · · · · · · · · · · · · ·                                                                     | •                                                                                 | ▼                                                                               | ▼                                                                                                    | •                                                                   |
| AX                                                                                                    | Arial                                                     | 11                                                      | Gras                          |                                                                                                    | •                                                                                 | ▼                                                                               | ▼                                                                                                    | •                                                                   |
|                                                                                                    |                                                           |                                                         |                               |                                                                                                    |                                                                                   |                                                                                 |                                                                                                    |                                                                     |
| AX TITRE                                                                                                    | Arial                                                     | 11                                                      | Gras                          | · · · · · · · · · · · · · · · · · · ·                                                                     |                                                                                   | <b>▼</b>                                                                        |                                                                                                    | •<br>•                                                              |
| AX TITRE Paramètres par dé aramétrage des positions                                                                               | Arial<br>faut Cl                                          | 11<br>noisir police<br>suivants                         | Gras                          | 4                                                                                                    |                                                                                   |                                                                                 |                                                                                                    | • •                                                                 |
| AX TITRE<br>Paramètres par dé<br>aramétrage des positions<br>Champ concerne                                                       | Arial<br>faut Cl<br>des champs s                          | 11<br>hoisir police<br>suivants<br>ible Position horizo | Gras                          | ) Position verticale Y (mm)                                                                               | Alignement horizontal                                                             | Alignement Vertical                                                             | Largeur (mm) Ĥau                                                                                                    | v v v v v v v v v v v v v v v v v v v                               |
| AX TITRE Paramètres par dé aramétrage des positions Champ concerne DRESSE                                                         | Arial<br>faut Cl<br>s des champs s<br>s <sup>°</sup> Visi | 11<br>hoisir police<br>suivants<br>Ible Position horizo | Gras<br>ontale X (mm<br>95,00 | ) Position verticale Y (mm)<br>33,00 0                                                                    | Alignement horizontal<br>GAUCHE                                                   | Alignement Vertical                                                             | Largeur (mm) Ĥau<br>94,00                                                                                                    | +                                                                   |
| AX TITRE Paramètres par dé aramétrage des positions Champ concerne DRESSE DATE_TITRE                                              | Arial<br>faut Cl<br>a des champs s<br>b <sup>°</sup> Visi | 11<br>noisir police<br>suivants<br>Ible Position horize | Gras                          | <ul> <li>Position verticale Y (mm)</li> <li>33,00 (0<br/>65,00 (0</li> </ul>                              | Alignement horizontal<br>SAUCHE<br>SAUCHE                                         | Alignement Vertical<br>MILIEU<br>MILIEU                                         | Largeur (mm) Ĥau<br>94,00<br>35,00                                                                                                    | uteur (mr ><br>32,0 ^<br>5,0                                        |
| Paramètres par dé<br>taramétrage des positions<br>Champ concerne<br>URESSE<br>DATE_TITRE<br>DATE_DATE_CONCERNE<br>DATE_D          | Arial<br>faut Cl<br>des champs s<br>des champs s          | 11<br>noisir police<br>suivants<br>Ible Position horize | Gras                          | ) Position verticale Y (mm)<br>33,00 (<br>65,00 (<br>65,00 (                                              | Alignement horizontal<br>SAUCHE<br>SAUCHE<br>SAUCHE                               | Alignement Vertical<br>MILIEU<br>MILIEU<br>MILIEU                               | Largeur (mm) Ĥau<br>94,00<br>35,00<br>87,00                                                                                                 | • • • • • • • • • • • • • • • • • • •                               |
| Paramètres par dé<br>aramétrage des positions<br>Champ concerne<br>UDRESSE<br>DATE_TITRE<br>DATE_P2<br>NATE_P2<br>NATE_P2         | Arial<br>faut Cl<br>a des champs s<br>s °Visi             | 11<br>noisir police<br>suivants<br>Ible Position horizo | Gras                          | ) Position verticale Y (mm)<br>) 33,00 (<br>) 65,00 (<br>) 65,00 (<br>) 71,00 (<br>) 71,00 (              | Alignement horizontal<br>SAUCHE<br>SAUCHE<br>SAUCHE<br>SAUCHE                     | Alignement Vertical<br>MILIEU<br>MILIEU<br>MILIEU<br>MILIEU                     | ► Largeur (mm) Ĥau<br>94,00<br>35,00<br>87,00<br>70,00<br>25,00                                                                             | vteur (mr ><br>32,0 ^<br>5,0  <br>5,0  <br>5,0                      |
| Paramètres par dé<br>aramétrage des positions<br>Champ concerne<br>VDRESSE<br>DATE_TITRE<br>DATE_P2<br>DBJET_TITRE<br>DBJET_TITRE | Arial<br>faut Cl<br>a des champs s<br>s °Visi             | 11<br>noisir police<br>suivants<br>Ible Position horizo | Gras                          | ) Position verticale Y (mm)<br>) 65,00 (<br>) 65,00 (<br>) 65,00 (<br>) 71,00 (<br>) 71,00 (<br>) 71,00 ( | Alignement horizontal<br>SAUCHE<br>SAUCHE<br>SAUCHE<br>SAUCHE<br>SAUCHE<br>SAUCHE | Alignement Vertical<br>MILIEU<br>MILIEU<br>MILIEU<br>MILIEU<br>MILIEU<br>MILIEU | •         -           Largeur (mm) Ĥat         94,00           35,00         87,00           70,00         35,00           134,00         - | viteur (mr ><br>32,0 ^<br>5,0  <br>5,0  <br>5,0  <br>5,0  <br>2,0 - |

Illustration 40: Paramétrage du paramétrage des champs

L'onglet Police et Position permet le paramétrage de la police, de la couleur de la police, de la couleur de fond de tous les champs présents dans les états d'impression.

Pour chaque libellés il est aussi possible de définir si ce libellé est visible ou non visible lors de l'impression.

#### 12.6 EXPLICATION DU PARAMÉTRAGE DE LA POSITION ET DE LA POLICE DES CHAMPS

L'entêté des documents (Devis, Confirmation de commande, Facture etc ) est paramétrable avec l'ensemble des champs suivants

|                     | 07 janvier 2024 | Page 45 / 55 |
|---------------------|-----------------|--------------|
| Réf. GESsalaire_man | ,               | 0            |

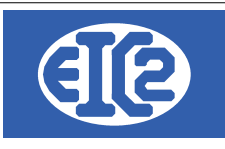

Entête Libellé

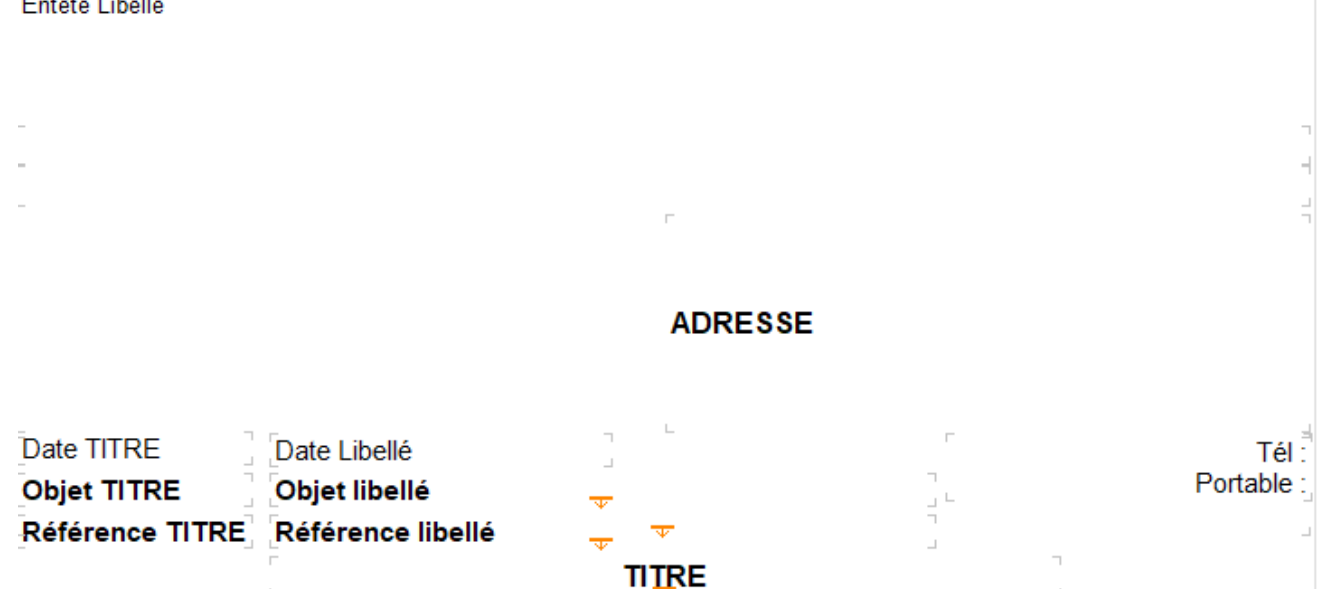

#### La position des différents champs suivants est possible

| Champ          | Information                                                                                                    | Fichier des configuration |
|----------------|----------------------------------------------------------------------------------------------------|---------------------------|
| Entête Libellé | Prends les informations issues du fichier entête .rtf                                                                                     | devis_entete.rtf          |
|                | Si vous désirez le même entête pour tous les documents                                                                                    | fact_entete.rtf           |
|                | recopiez l'entête désiré pour chaque documents.                                                                                           | cmdfour_entete.rtf        |
|                | Le plus simple est de copier / Coller le ficher OK et de renommer ensuite avec le nom correct le fichier final                            |                           |
|                |                                                                                                    |                           |
| XXX_TITRE      | Par exemple DATE_TITRE, OBET_TITRE, REF_TITRE<br>sont les titres des champs paramétrables par le<br>programme                             |                           |
|                | Ceux ci peuvent etre définis comme visible ou non                                                                                         |                           |
|                | Paramétrage des positions des champs suiv                                                                                                 |                           |
|                | Champ concerné <sup>C</sup> Visible                                                                                                    |                           |
|                | ADRESSE 🔽                                                                                                    |                           |
|                | DATE_TITRE                                                                                                    |                           |
|                | DATE                                                                                                    |                           |
|                |                                                                                                    |                           |
|                | OBJET_IIIRE                                                                                                    |                           |
|                | Remarque : une fois un champ XXX_TITRE défini comme visible (case cochée) son champ associé XXX est automatiquement considéré comme coché |                           |

#### L'ensemble des documents possède en commun la majorité des champs définis.

| Réf. GESsalaire_man | 07 janvier 2024 | Page 46 / 55 |
|---------------------|-----------------|--------------|
|                     |                 |              |

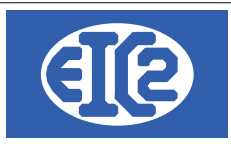

Mais certain document possède des champs spécifiques.

## 12.7 EXEMPLE DE MODIFICATION DE LA POSITION DES CHAMPS

L'exemple suivant présente l'impact de la modification de la positon des champs sur le document Facture

## 12.8 EXEMPLE DE MODIFICATION DE COULEUR DE CHAMPS

Avec la configuration suivante les titres de tableau sont en couleur noir si fond Blanc Police Arial 10

| Daramótragos dos poli | cos dos champs suivante |                |        |       |                      |                    |                        |
|-----------------------|-------------------------|----------------|--------|-------|----------------------|--------------------|------------------------|
| ر Nom de Paramètre کر | Champ concerné          | Police         | Taille | Style | Couleur Police Devis | Couleur Fond Devis | Couleur Police Facture |
| FA_POL.REF            | REFERENCE               | Century Gothic | 12     | Gras  | ▼                    | <b></b>            | •                      |
| FA_POL.REF_TITRE      | REFERENCE TITRE         | Arial          | 11     | Gras  | <b>•</b>             | <b>•</b>           | <b>•</b>               |
| FA_POL.SOUSTOTAL      | SOUS TOTAL              | Century Gothic | 9      | Gras  | <b>•</b>             | <b>•</b>           | <b>•</b>               |
| FA_POL.TEL            | TELEPHONE               | Century Gothic | 8      |       | <b>•</b>             | <b></b>            | <b>•</b>               |
| FA_POL.TXT_PERSO_(    | TEXTE PERSO CLIENT      | Arial          | 10     |       | <b>•</b>             | <b></b>            | <b>•</b>               |
| FA_POL.TITRE          | TITRE                   | Arial          | 12     | Gras  | ▼                    | <b></b>            | ▼                      |
| FA_POL.COLTABLEAU     | TITRES DE TABLEAU       | Arial          | 10     |       | <b>•</b>             | <b></b>            | <b>•</b>               |

Voici ce que vous obtenez lors de l'impression de l'état correspondant

| Désignation  | Quantité | Unité | Prix | Montant |
|--------------|----------|-------|------|---------|
| INSTALLATION |          |       |      |         |

Vous pouvez modifier la configuration précédente avec une nouvelle configuration par exemple si vous désirez avoir la couleur de fond bleu une couleur de fond spécifique (ici en bleu )

|                     | 07 janvier 2024 | Page 47 / 55 |
|---------------------|-----------------|--------------|
| Réf. GESsalaire_man | ,               | Ŭ            |

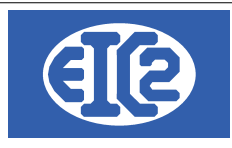

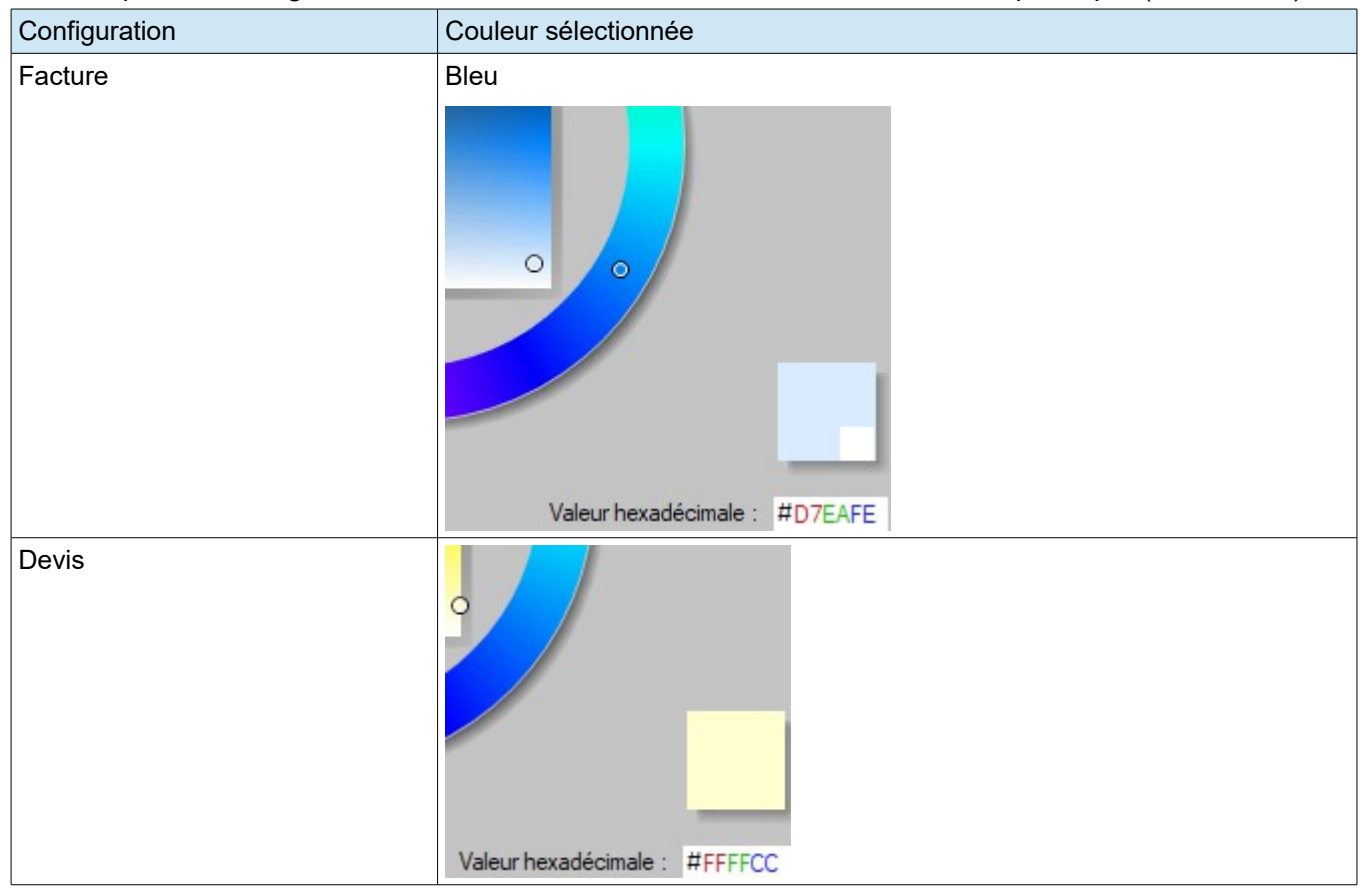

#### Vous pouvez configurez les titres des tableaux avec une couleur de fond spécifique (ici en bleu )

Avec les configurations précédentes, vous obtenez les impressions suivantes des titres de tableaux

#### Pour les Factures

| Désignation  | Quantité | Unité | Prix | Montant |
|--------------|----------|-------|------|---------|
| INSTALLATION |          |       |      |         |
|              |          |       | •    |         |

#### • Pour les Devis

| Désignation | Quantité | Unité | Prix | Montant |
|-------------|----------|-------|------|---------|
| TRANSPORT   |          |       |      |         |

| Réf. GESsalaire_man | 07 janvier 2024 | Page 48 / 55 |
|---------------------|-----------------|--------------|
|                     |                 |              |

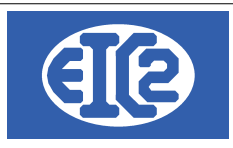

## 12.9 CONFIGURATION DES LIBELLÉS

Si les libellés définis par défaut pour les différents programmes ne vous conviennent pas, les programmes laissent la possibilité de les redéfinir.

| otions Générales Option Pa | pier/Pdf Logo et Mise en pag | e Options spécifiq | ues au documents | Police et Position  | Tableau | Libe          |
|----------------------------|------------------------------|--------------------|------------------|---------------------|---------|---------------|
| Format Date JJ             | /MM/AAAA                     | Aperçu date        | 10/10/2013       |                     |         |               |
| Paramétrages des libellés  |                              |                    |                  |                     |         |               |
| Champ concern              | é L                          | ibellé Défaut.     |                  | Libellé Personnalis | é       | $\rightarrow$ |
| BON LIVRAISON              | BON LIVRAISON N              | •                  |                  |                     |         |               |
| BON LIVRAISON DATE         | Date :                       |                    |                  |                     |         | 11            |
| CMDCONF COMMANDE           | CONFIRMATION D               | E COMMANDE N°      |                  |                     |         |               |
| CMDCONF DATE               | Date:                        |                    |                  |                     |         |               |
| CMDCONF DATE CMD CLI       | du :                         |                    |                  |                     |         |               |
| CMDCONF NO CMD CLI         | Votre Commande N             | N°:                |                  |                     |         |               |
| CMDFOUR COMMANDE           | COMMANDE N°                  |                    |                  |                     |         |               |
| CMDFOUR DATE               | Date:                        |                    |                  |                     |         |               |
| COURRIER DATE              | Le                           |                    |                  |                     |         |               |
| DEMANDE ACOMPTE            | DEMANDE ACOMP                | TE N°              |                  |                     |         |               |
| DEMANDE ACOMPTE DATE       | Date :                       |                    |                  |                     |         |               |
| DEMANDE DE SITUATION       | DEMANDE DE SITI              | UATION N°          |                  |                     |         |               |
| DEMANDE DE SITUATION DAT   | TE Date :                    |                    |                  |                     |         |               |
| DEVIS                      | DEVIS N°                     |                    |                  |                     |         |               |
| DEVIS DATE                 | Date :                       |                    |                  |                     |         |               |
| FACTURE                    | FACTURE N°                   |                    |                  |                     |         |               |
| FACTURE DATE               | Date :                       |                    |                  |                     |         |               |
| MOB                        | Mobile                       |                    |                  |                     |         |               |
| MODALITE DE PAIEMENT FIN   | MOIS à fin de mois           |                    |                  |                     |         |               |
| MODALITE DE PAIEMENT STA   | NDARD net                    |                    |                  |                     |         |               |
| NOTE CREDIT                | NOTE CREDIT N°               |                    |                  |                     |         |               |
| NOTE CREDIT DATE           | Date :                       |                    |                  |                     |         | -             |

La colonne "Libellé Défaut" est la configuration par défaut des libellés.

Si les libellés par défaut du programme ne vous conviennent pas, ceux ci peuvent être redéfinis à votre convenance grâce à la colonne "Libellé Personnalisé"

|                     | 07 janvier 2024 | Page 49 / 55 |
|---------------------|-----------------|--------------|
| Réf. GESsalaire_man | ,               | 5            |

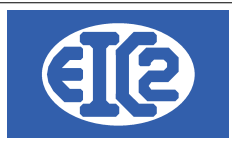

# **13 INSTALLATION DES VERSIONS DEMONSTRATIONS**

Les versions démonstration sont activables par la suite grâce à la procédure décrite dans le chapitre Activation des programmes.

La procédure suivante présente l'installation des démonstrations des programmes à partir du site internet https://www.easyGES.ch.

Une fois téléchargé, le programme d'installation de la démonstration se situe dans le répertoire téléchargement (download)

Allez dans se répertoire et localisez le programme exécutable que vous venez de télécharger.

| Fichier Accueil Partage Affic | hage                    |                  |             |
|-------------------------------|-------------------------|------------------|-------------|
| ← → × ↑ 🕹 > Ce PC → Téléc     | hargements              |                  |             |
| 🖈 Accès rapide                | Nom                     | Modifié le 💙     | Туре        |
| OneDrive - Personal           | asyGES_demo_install.exe | 23.12.2023 14:15 | Application |

|                     | 07 janvier 2024 | Page 50 / 55 |
|---------------------|-----------------|--------------|
| Réf. GESsalaire_man | ,               | 5            |

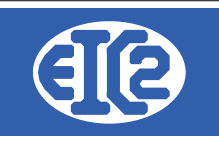

#### Exécutez le programme

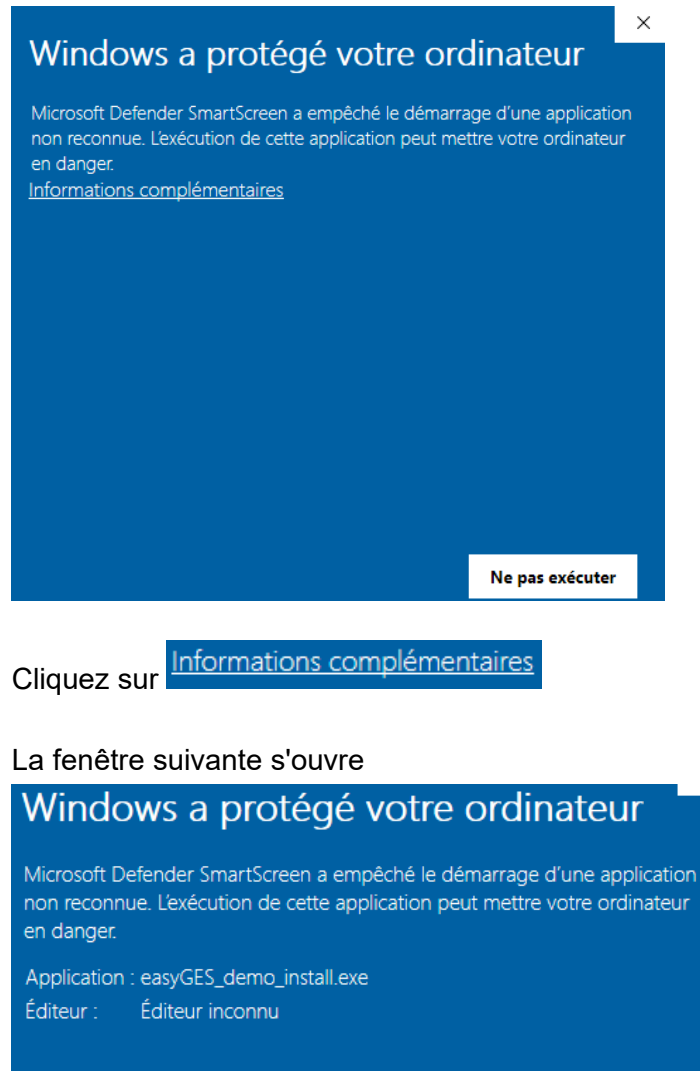

Exécuter quand même Ne pas exécuter

Cliquez sur Exécuter quand même et continuez la procédure.

|                     | 07 janvier 2024 | Page 51 / 55 |
|---------------------|-----------------|--------------|
| Réf. GESsalaire_man | 5               | 5            |

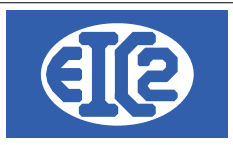

# 14 ACTIVATION DES PROGRAMMES

#### 14.1 PRÉSENTATION

A partir des versions easyGES v27.xx easGyES, les clients obtiennent :

- leurs numéros de série,
- leur code société,
- ainsi qu'un fichier permettant l'activation du programme.

Avec les informations précédentes les clients sont capables d'activer les programmes de easyGES sur n'importe quel poste de travail.

Ce chapitre présente les étapes à suivre pour l'activation d'un programme easygGES.

La méthode est la même quel que soit le programme de la suite easyGES.

Remarque, pour l'activation du programme le PC sur lequel vous désirez les applications doit être connecté à internet.

ATTENTION : Chaque programme doit être activé de manière séparé, en utilisant le programme en question.

#### 14.2 TRANSFERT SUR UN NOUVEAU PC

Le plus simple pour le transfert vers un nouveau PC est de recopier le répertoire de l'ancien poste contenant tous les programmes vers le nouveau poste de travail.

Usuellement le programme est installé dans le répertoire c:\easyges.

 $\rightarrow$  II faut recopier complètement le répertoire c:\easyges sur une clé USB pour le transférer sur le nouveau poste.

Si vous ne savez pas où est située votre base de données, vous pouvez vérifier le répertoire d'installation en cliquant sur le raccourci du programme GESfacture, GEStatel, GEScompta GESsalaire, GESmag2 sur votre bureau, touche droite de votre souris → Propriété

|                     | 07 janvier 2024 | Page 52 / 55 |
|---------------------|-----------------|--------------|
| Réf. GESsalaire_man |                 |              |

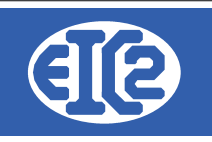

 $\times$ 

| 🔗 Prop | riétés de : | GESsalaire.exe - | Raccourci |
|--------|-------------|------------------|-----------|
|--------|-------------|------------------|-----------|

| Général Raccourci Co  | mpatibilité Sécurité Détails Versions précédentes |
|-----------------------|---------------------------------------------------|
| <b>3</b>              | GESsalaire.exe - Raccourci                        |
| Type de cible :       | Application                                       |
| Emplacement :         | prog                                              |
| Cible :               | C:\easyges\p rog\GESsalaire.exe                   |
| Démarrer dans :       | C:\easyges\prog                                   |
| Touche de raccourci : | Aucun                                             |
| Exécuter :            | Fenêtre normale $\checkmark$                      |
| Commentaire :         |                                                   |
| Emplacement du fich   | ier Changer d'icône Avancé                        |

Illustration 41: Localisation du répertoire contenant les programmes

Dans l'onglet Raccourci information Cible vous trouvez la localisation où est installé votre programme.

 $\rightarrow$  Si l'affichage n'affiche pas c:\easyges mais c:\geserp, cela signifie que votre programme est installé dans ce répertorie spécifique soit c:\geserp.

Recopiez le répertoire contenant vos programmes sur votre lé USB et ensuite recopiez le contenu vers votre nouveau PC.

Il vous faut ensuite activer les différents programmes individuellement sur votre nouveau PC

|                     | 07 janvier 2024 | Page 53 / 55 |
|---------------------|-----------------|--------------|
| Réf. GESsalaire_man |                 |              |

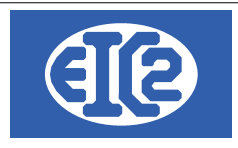

EIC2 SA Chemin de la Mairie 24 1258 Perly / Genève - SUISSE E-mail: support@easyges.ch Web: https://www.easyges.ch Tel : +41 (0)22 771 47 57

## 14.3 FENÊTRE D'ACTIVATION

Quand le programme n'est pas activé, vous obtenez sur la première page du programme vous indiquant que votre programme est en mode démonstration. Vous obtenez l'information suivante

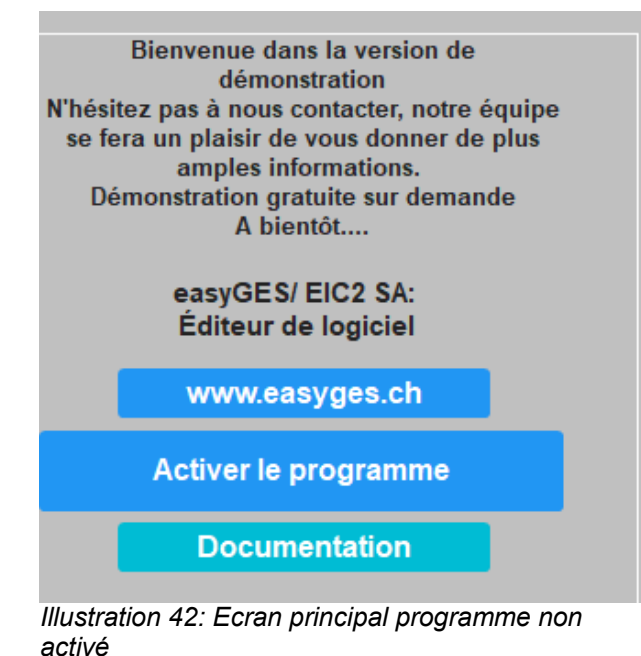

Cliquez sur Activer le programme.

La fenêtre suivante s'affiche.

| Code d'installation :<br>Clé d'activation : | RZI.PZJ.KTH        | Activer 🥑                   |
|---------------------------------------------|--------------------|-----------------------------|
| Votre numéro de série :<br>Code société :   |                    | Demande Clé<br>Activation → |
| Email réception Clé :                       |                    | Activition                  |
|                                             | A <u>n</u> nuler 🛇 |                             |

Illustration 43: Fenêtre d'activation du programme

|                     | 07 janvier 2024 | Page 54 / 55                                                                                                    |
|---------------------|-----------------|----------------------------------------------------------------------------------------------------|
| Réf. GESsalaire_man |                 | , and the second second s |

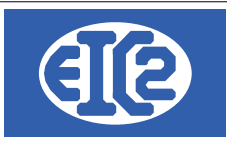

Pour l'activation, vous devez être en possession de :

- Votre clé d'activation personnelle
- Votre Code société
- L'adresse email que vous avez fourni à EIC2 qui recevra les codes d'activation.

## 14.4 DEMANDE DE LA CLÉ D'ACTIVATION

La clé d'activation est nécessaire pour l'activation de votre programme.

Insérez dans

- "Votre numéro de série" : le numéro de série associé à votre société fourni par EIC2
- "Votre Code société" : le code société associé à votre société fourni par EIC2
- "L'adresse email" : L'adresse email

Demande Clé

Cliquez sur

Vérifiez le contenu de votre email.

Une fois que vous avez reçu votre clé d'activation, procédez à l'étape suivante, l'activation de votre programme

#### 14.5 ACTIVATION DU PROGRAMME

Recopiez la clé obtenue sur votre adresse email dans le champ nommée "Clé d'activation".

Ensuite cliquez sur

<u>A</u>ctiver 🥑

Vous devez obtenir l'information que le programme est activé.

|                     | 07 janvier 2024 | Page 55 / 55 |
|---------------------|-----------------|--------------|
| Réf. GESsalaire_man |                 | Ũ            |